# **Documentazione didattica SCE**

57-1500

The Bortal

Siemens Automation Cooperates with Education | 09/2017

# Modulo TIA Portal 012-001 Aggiornamento firmware SIMATIC S7-1500

**SIEMENS** 

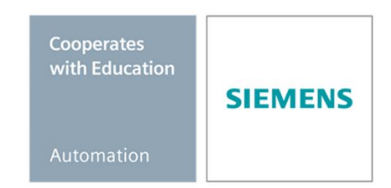

Utilizzabile liberamente per enti di formazione e di R&S. © Siemens AG 2017. Tutti i diritti sono riservati.

#### Trainer Package SCE adatti alla documentazione per corsisti/formatori

- SIMATIC S7 CPU 1516F-3 PN/DP N. di ordinazione: 6ES7516-3FN00-4AB2
- SIMATIC STEP 7 Professional V14 SP1 Licenza singola N. di ordinazione: 6ES7822-1AA04-4YA5
- SIMATIC STEP 7 Professional V14 SP1 pacchetti da 6 postazioni
   N. di ordinazione: 6ES7822-1BA04-4YA5
- Upgrade SIMATIC STEP 7 Professional V14 SP1 pacchetti da 6 postazioni
   N. di ordinazione: 6ES7822-1AA04-4YE5
- SIMATIC STEP 7 Professional V14 SP1 Pacchetti da 20 postazioni per studenti
   N. di ordinazione: 6ES7822-1AC04-4YA5

Tenere presente che questi Trainer Package potrebbero essere sostituiti da successivi pacchetti. Potete consultare i pacchetti SCE attualmente disponibili su: <u>siemens.com/sce/tp</u>

#### Corsi di formazione

Per corsi di formazione regionali di Siemens SCE contattare il partner di riferimento SCE regionale: siemens.com/sce/contact

#### Ulteriori informazioni su SCE

siemens.com/sce

#### Avvertenze per l'impiego

La documentazione didattica SCE per la soluzione integrata di automazione Totally Integrated Automation (TIA) è stata creata per il programma "Siemens Automation Cooperates with Education (SCE)" specialmente per scopi di formazione per enti pubblici di formazione e di ricerca e sviluppo. Siemens AG declina qualunque responsabilità riguardo ai contenuti di questa documentazione.

Questa documentazione può essere utilizzata esclusivamente per la formazione di base inerente a prodotti e sistemi Siemens. Ciò sta ad indicare che può essere copiata parzialmente o completamente, e distribuita agli studenti nell'ambito della loro formazione professionale. La riproduzione, distribuzione e divulgazione di questa documentazione sono consentite soltanto all'interno di istituzioni pubbliche di formazione e a scopo di formazione professionale. Qualsiasi eccezione richiede un'autorizzazione scritta da parte di Siemens AG: Partner di riferimento: Sig. Roland Scheuerer <u>roland.scheuerer@siemens.com</u>.

Le trasgressioni obbligano al risarcimento danni. Tutti i diritti, inclusa la traduzione, sono riservati, in particolare quelli relativi ai brevetti e ai marchi registrati.

L'utilizzo per corsi rivolti a clienti del settore industria è esplicitamente proibito. Inoltre non è permesso l'utilizzo commerciale della documentazione.

Si ringraziano II Politecnico di Dresda e la Ditta Michael Dziallas Engineering e tutti coloro che hanno contribuito alla creazione di questa documentazione didattica.

# Sommario

| 1 | Obiettiv | /0                                                                                           | 4    |
|---|----------|----------------------------------------------------------------------------------------------|------|
| 2 | Presup   | posti                                                                                        | 4    |
| 3 | Hardwa   | are e software richiesti                                                                     | 4    |
| 4 | Nozioni  | i teoriche                                                                                   | 5    |
|   | 4.1      | Sistema di automazione SIMATIC S7-1500                                                       | 5    |
|   | 4.2      | Elementi di comando e visualizzazione della CPU 1516F-3 PN/DP                                | 6    |
|   | 4.2.1    | Vista frontale della CPU 1516F-3 PN/DP con display integrato                                 | 6    |
|   | 4.2.2    | Segnalazioni di stato e di errore                                                            | 6    |
|   | 4.2.3    | Elementi di comando e collegamenti della CPU 1516F-3 PN/DP<br>dietro lo sportellino frontale | 7    |
|   | 4.2.4    | SIMATIC Memory Card (MC)                                                                     | 8    |
|   | 4.2.5    | Selettore dei modi di funzionamento                                                          | 8    |
|   | 4.3      | Software di programmazione SIMATIC STEP 7 Professional V14 (TIA Portal V14)                  | 9    |
|   | 4.3.1    | Impostazioni di base per TIA Portal                                                          | 10   |
|   | 4.3.2    | Impostazione dell'indirizzo IP sul dispositivo di programmazione                             | 12   |
|   | 4.3.3    | Impostazione dell'indirizzo IP nella CPU                                                     | 15   |
|   | 4.3.4    | Formattazione della Memory Card nella CPU                                                    | 18   |
|   | 4.3.5    | Reset delle impostazioni della CPU                                                           | 19   |
|   | 4.3.6    | Caricamento dell'aggiornamento del firmware dalla pagina di SIEMENS Support                  | 21   |
|   | 4.3.7    | Aggiornamento del firmware della CPU                                                         | 28   |
|   | 4.3.8    | Aggiornamento del firmware del display                                                       | 31   |
| 5 | Ulterior | i informazioni                                                                               | . 33 |

# Aggiornamento firmware SIMATIC S7-1500

# 1 Obiettivo

Il presente capitolo illustra come è possibile controllare e aggiornare la **versione firmware della CPU** di un controllore **SIMATIC S7-1500** con l'ausilio del TIA Portal.

È possibile utilizzare tutti i controllori SIMATIC S7 riportati nel capitolo 3.

## 2 Presupposti

Per l'elaborazione di questo modulo non sono necessarie conoscenze preliminari.

### 3 Hardware e software richiesti

- 1 Stazione Ingegneria: requisiti per hardware e sistema operativo (per ulteriori informazioni vedere il file Readme/Leggimi sul DVD di installazione di TIA Portal)
- 2 Software SIMATIC STEP 7 Professional nel TIA Portal dalla versione V14
- 3 Controllore SIMATIC S7-1500, ad es. CPU 1516F-3 PN/DP dal firmware V1.6 con memory card
- 4 Collegamento Ethernet tra Stazione Ingegneria e controllore

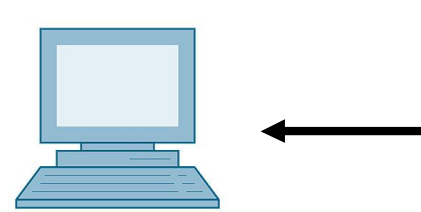

1 Engineering Station

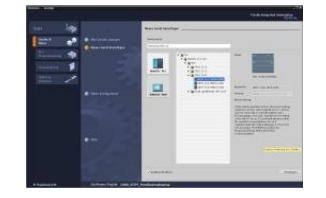

2 SIMATICSTEP 7 Professional (TIA Portal) dalla versione V14

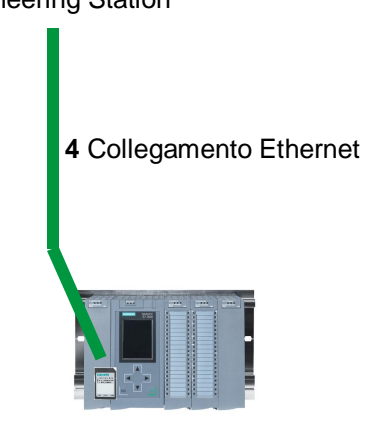

3 Controllore SIMATIC S7-1500

SCE\_IT\_012-001 Firmware-Update für S7-1500\_R1706.docx

# 4 Nozioni teoriche

### 4.1 Sistema di automazione SIMATIC S7-1500

Il sistema di automazione SIMATIC S7-1500 è un sistema di controllo modulare per la fascia di potenzialità medio-alta.

E' disponibile un'ampia gamma di unità per consentire al sistema di adeguarsi in modo ottimale al compito di automazione specifico.

SIMATIC S7-1500 rappresenta l'evoluzione dei sistemi di automazione SIMATIC S7-300 e S7-400 e offre le seguenti nuove caratteristiche:

- Maggiore performance di sistema
- Funzionalità Motion Control integrata
- PROFINET IO IRT
- Display integrato per il comando e la diagnostica a livello di macchina
- Innovazioni del linguaggio STEP 7, pur mantenendo funzioni di provata efficacia

Il controllore S7-1500 è costituito da un'unità di alimentazione ①, da una CPU con display integrato ② e da unità di ingressi e uscite per i segnali digitali e analogici ③. Le unità vengono montate su una guida profilata con profilo standard integrato ④. Eventualmente è possibile aggiungere processori di comunicazione e moduli funzionali per compiti speciali, come ad es. un blocco di comando motore passo-passo.

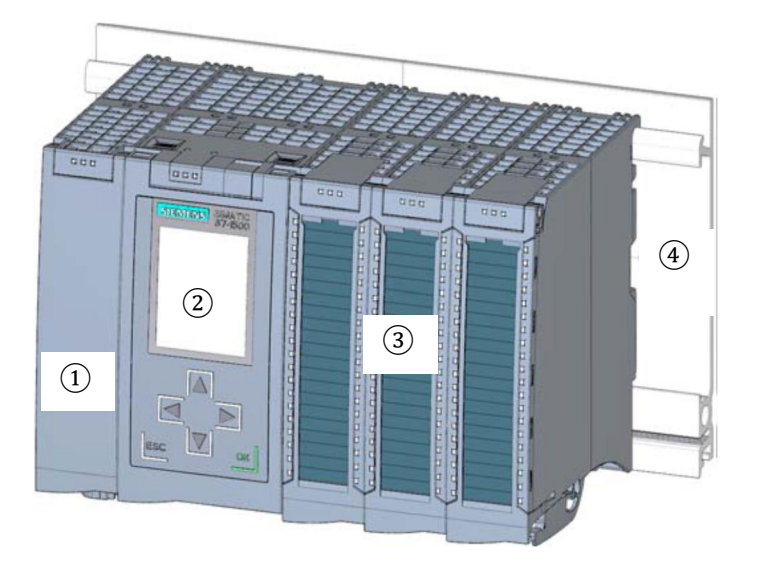

La programmazione del sistema avviene con il software SIMATIC STEP 7 Professional.

### 4.2 Elementi di comando e visualizzazione della CPU 1516F-3 PN/DP

La figura seguente mostra gli elementi di comando e visualizzazione di una CPU 1516F-3 PN/DP Per altre CPU la disposizione e il numero di elementi sono diversi da quelli in figura.

### 4.2.1 Vista frontale della CPU 1516F-3 PN/DP con display integrato

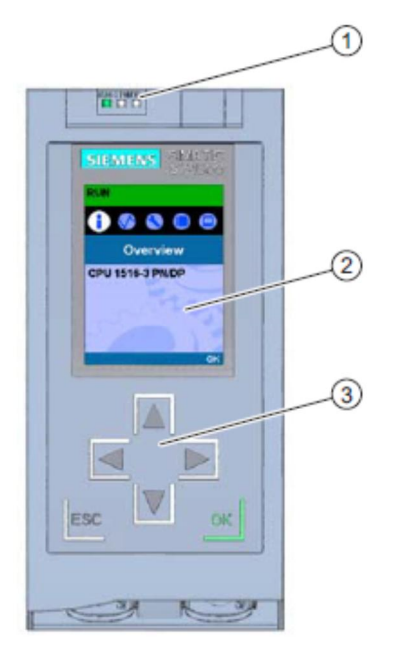

- 1) LED per lo stato di funzionamento e lo stato di diagnostica attuale della CPU
- 2) Display
- 3) Tasti di comando

#### 4.2.2 Segnalazioni di stato e di errore

La CPU è dotata dei LED seguenti:

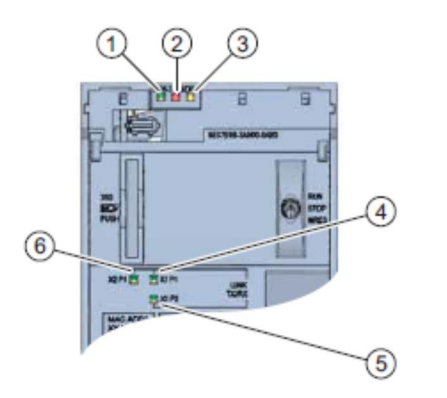

- 1) LED RUN/STOP (LED giallo/verde)
- 2) LED ERROR (LED rosso)
- 3) LED MAINT (LED giallo)
- 4) LED LINK RX/TX per la porta X1 P1 (LED giallo/verde)
- 5) LED LINK RX/TX per la porta X1 P2 (LED giallo/verde)
- 6) LED LINK RX/TX per la porta X1 P1 (LED giallo/verde)

4.2.3 Elementi di comando e collegamenti della CPU 1516F-3 PN/DP dietro lo sportellino frontale

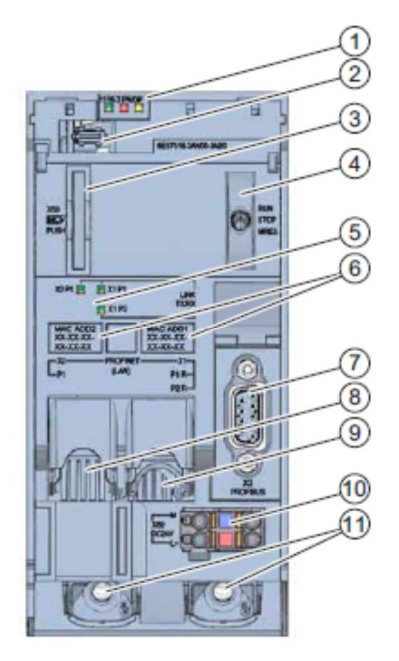

- 1) LED per lo stato di funzionamento e lo stato di diagnostica attuale della CPU
- 2) Interfaccia per il display
- 3) Vano per SIMATIC Memory Card
- 4) Selettore dei modi di funzionamento
- 5) Indicatori a LED per le 3 porte delle interfacce PROFINET X1 e X2
- 6) Indirizzi MAC delle interfacce
- 7) Interfaccia per il display
- 8) Vano per SIMATIC Memory Card
- 9) Selettore dei modi di funzionamento
- 10 Indicatori a LED per le 3 porte delle interfacce PROFINET X1 e X2
- 11) Indirizzi MAC delle interfacce

Nota: lo sportello frontale con display si può estrarre e reinserire durante il funzionamento.

#### 4.2.4 SIMATIC Memory Card (MC)

Come modulo di memoria per le CPU viene utilizzata una SIMATIC Micro Memory Card (MC). Si tratta di una scheda di memoria preformattata compatibile con il sistema di file di Windows e disponibile con diverse capacità di memoria che può essere utilizzata nei modi seguenti.

- Supporto dati mobile
- Scheda di programma
- Scheda di aggiornamento firmware

Per il funzionamento della CPU la MMC **deve** essere inserita, perché le CPU non dispongono di memoria di caricamento integrata. Per la scrittura/lettura della SIMATIC Memory Card con il PG/PC è necessario un comune lettore di schede SD. Il lettore consente ad es. di copiare i file direttamente nella Memory Card da Esplora risorse di Windows.

**Nota:** si raccomanda di estrarre o inserire la SIMATIC Memory Card solo in stato POWER OFF della CPU.

#### 4.2.5 Selettore dei modi di funzionamento

Con il selettore dei modi di funzionamento è possibile impostare il modo di funzionamento attuale della CPU. Il selettore dei modi operativi è un interruttore a levetta con tre posizioni.

| Posizione | Significato                | Spiegazione                                      |
|-----------|----------------------------|--------------------------------------------------|
| RUN       | Modo di funzionamento RUN  | La CPU elabora il programma utente.              |
| STOP      | Modo di funzionamento STOP | La CPU non elabora il programma utente.          |
| MRES      | Cancellazione totale       | Posizione per la cancellazione totale della CPU. |

Lo stato di funzionamento (**STOP** o **RUN**) si può commutare anche con il pulsante sul pannello di comando della CPU nella vista Online & Diagnostica di SIMATIC STEP 7 Professional V14.

Questo pannello, inoltre, comprende un pulsante **MRES** per ottenere un reset della memoria e per mostrare i LED di stato della CPU.

| Press Control [0 | PU 1516-3 PN/DP |
|------------------|-----------------|
| RUN / STOP       | RUN             |
| ERROR            | STOP            |
| MAINT            | MRES            |

### 4.3 Software di programmazione SIMATIC STEP 7 Professional V14 (TIA Portal V14)

Il software SIMATIC STEP 7 Professional (TIA Portal) è il tool per la programmazione dei sistemi di automazione:

- SIMATIC S7-1500
- SIMATIC S7-1200
- SIMATIC S7-300
- SIMATIC S7-400
- SIMATIC WinAC

Con SIMATIC STEP 7 Professional è possibile utilizzare le seguenti funzioni per l'automazione di un impianto:

- Configurazione e parametrizzazione dell'hardware
- Definizione della comunicazione
- Programmazione
- Test, messa in servizio e Service con le funzioni operative e di diagnostica
- Documentazione
- Creazione di visualizzazioni per SIMATIC Basic Panel con WinCC Basic integrato.
- Con ulteriori pacchetti WinCC è possibile realizzare soluzioni di visualizzazione anche per PC e altri pannelli operatore

Tutte le funzioni sono supportate da una dettagliata Guida in linea.

### 4.3.1 Impostazioni di base per TIA Portal

- Per determinate impostazioni in TIA Portal l'utente può definire diverse preimpostazioni individuali. Alcune importanti impostazioni vengono visualizzate qui.
- Dal menu nella vista progetto selezionare prima 
   "Options" (Strumenti) e quindi 
   "Settings" (Impostazioni).

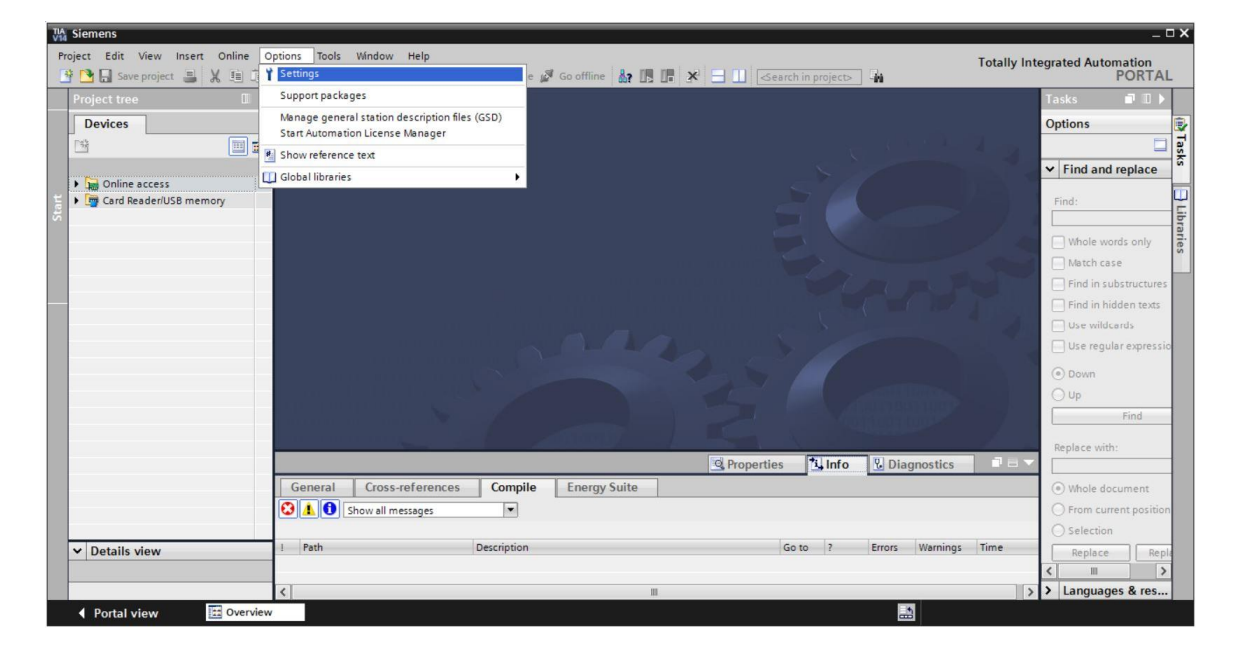

- ® Costituisce un'impostazione di base la scelta della lingua dell'interfaccia utente e di rappresentazione del programma. Nel seguito verrà utilizzata per entrambe le impostazioni la lingua "English" (Inglese).
- ® Selezionare alla voce "Settings" (Impostazioni) il punto ® "General" (Generale), la "User interface language (Lingua dell'interfaccia) ® Inglese" e "Mnemonic" (Mnemonico) ® Inglese".

| TIA<br>V14 | Siemens                            |                                                       |                                                     | _ <b>□ X</b>                            |
|------------|------------------------------------|-------------------------------------------------------|-----------------------------------------------------|-----------------------------------------|
| P          | roject Edit View Insert Or         | nline Options Tools Window Help<br>語 語 X うさのま 電 記 🗓 🏠 | 🛛 🙀 🖉 Go online 🖉 Go offline  🏭 🖪 🗜 🗶 🕇             | Totally Integrated Automation<br>PORTAL |
| Þ          | Settings                           |                                                       |                                                     | _ # = × 📢                               |
| 10         | General     Hardware configuration | General                                               |                                                     | Tasks<br>T<br>T                         |
| E          | PLC programming                    | General                                               |                                                     |                                         |
| S          | SIEP / Satety                      | General settings                                      |                                                     | bra                                     |
|            | Online & diagnostics               | General settings                                      |                                                     | ries                                    |
|            | PLC alarms                         | User name:                                            | mde                                                 |                                         |
|            | Visualization                      | User interface language:                              | English                                             |                                         |
|            | Keyboard shortcuts                 | 4 Atamania                                            |                                                     |                                         |
|            | Password providers                 | minemonic:                                            | German                                              |                                         |
|            | Multiuser                          | ngs                                                   |                                                     |                                         |
|            | CAx                                | projects:                                             | 8 🗢 elements                                        |                                         |
|            |                                    | -                                                     | Load last opened project during startup             |                                         |
|            |                                    | Tooltips:                                             | Show truncated texts completely                     |                                         |
|            |                                    |                                                       | Show tooltips (context-sensitive help is available) |                                         |

**Nota:** Queste impostazioni nel corso della lezione possono sempre essere commutate su un'altra lingua.

#### 4.3.2 Impostazione dell'indirizzo IP sul dispositivo di programmazione

Per l'aggiornamento di un controllore SIMATIC S7-1500 da un PC, un PG o un notebook è necessario un collegamento TCP/IP.

Affinché il computer e il controllore SIMATIC S7-1500 possano comunicare tra loro tramite TCP/IP è importante che gli indirizzi IP dei due dispositivi siano compatibili.

Innanzitutto vengono ora illustrate le modalità di impostazione dell'indirizzo IP di un computer con sistema operativo Windows 10.

Selezionare l'icona della rete in basso nella barra delle applicazioni 
 , quindi fare clic su
 Network settings" (Impostazioni di rete).

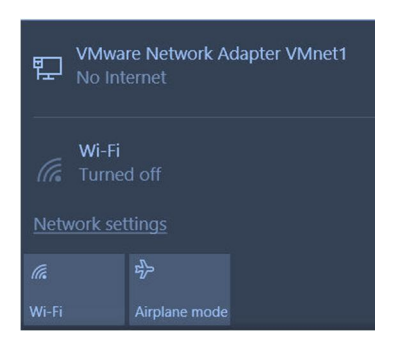

Settings

® Nella finestra di dialogo delle impostazioni di rete fare clic su ® "Ethernet" e successivamente su ® "Change adapter options" (Modifica opzioni adattatore).

| ŝ        | Home           | Ethernet                                     |
|----------|----------------|----------------------------------------------|
| Fir      | nd a setting   | VMware Network Adapter VMnet8<br>No Internet |
| tvetv    | Status         | VMware Network Adapter VMnet1<br>No Internet |
| (i.      | Wi-Fi          | Unidentified network<br>No Internet          |
| 朢        | Ethernet       | Related settings                             |
| ():      | Dial-up        | Change adapter options                       |
| %        | VPN            | Change advanced sharing options              |
| \$       | Airplane mode  | Network and Sharing Center                   |
| ((j))    | Mobile hotspot | HomeGroup                                    |
| Ċ        | Data usage     | Windows Firewall                             |
| $\oplus$ | Proxy          |                                              |

Selezionare la 
 "Local Area connection" (Connessione alla rete locale (LAN)) attraverso la quale collegarsi al controllore, quindi fare clic su 
 "Properties" (Proprietà).

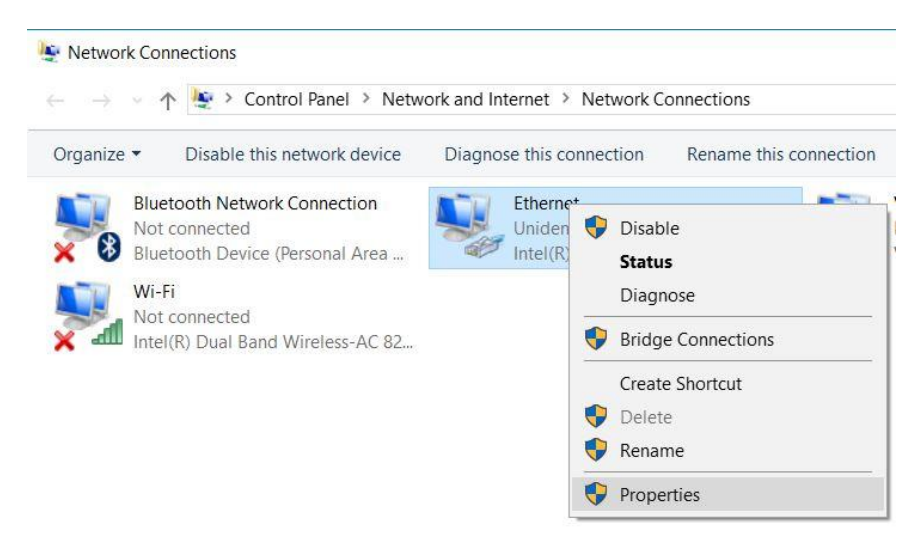

Selezionare ora per 

 "Internet Protocol Version 4 (TCP/IPv4)" (Protocollo Internet versione 4 (TCP/IPv4), la voce 
 "Properties" (Proprietà).

| ivetworking                                                                                                    | Sharing                                                                                                    |                                                                                                    |                                                                     |                   |  |  |
|----------------------------------------------------------------------------------------------------|----------------------------------------------------------------------------------------------------|----------------------------------------------------------------------------------------------------|---------------------------------------------------------------------|-------------------|--|--|
| Connect us                                                                                                    | ing:                                                                                                    |                                                                                                    |                                                                     |                   |  |  |
| Intel(                                                                                                    | (R) Ethemet C                                                                                                    | onnection (4) 1219-l                                                                                                    | _M                                                                  |                   |  |  |
|                                                                                                    |                                                                                                    |                                                                                                    | Com                                                                 | figure            |  |  |
| This conne                                                                                                    | ction uses the                                                                                                    | following items:                                                                                                    | 3 <sub>7</sub>                                                      |                   |  |  |
| 🗹 💯 VI                                                                                                    | Mware Bridge                                                                                                    | Protocol                                                                                                    |                                                                     | ^                 |  |  |
| 🗹 🖳 Fil                                                                                                    | e and Printer S                                                                                                    | Sharing for Microsof                                                                                                    | t Networks                                                          |                   |  |  |
| QoS Packet Scheduler                                                                                                    |                                                                                                    |                                                                                                    |                                                                     |                   |  |  |
|                                                                                                    | S Packet Sch                                                                                                    | heduler                                                                                                    |                                                                     |                   |  |  |
|                                                                                                    | S Packet Sch<br>ternet Protoco                                                                                                    | heduler<br>I Version 4 (TCP/IP                                                                                                    | v4)                                                                 |                   |  |  |
|                                                                                                    | oS Packet Sch<br>ternet Protoco<br>crosoft Netwo                                                                                                    | heduler<br>I Version 4 (TCP/IP<br>irk Adapter Multiple)                                                                                                    | v4)<br>kor Protocol                                                 |                   |  |  |
|                                                                                                    | oS Packet Sch<br>temet Protoco<br>crosoft Netwo<br>ROFINET IO p                                                                                      | heduler<br>I Version 4 (TCP/IP<br>Ink Adapter Multiple)<br>protocol (DCP/LLDP                                                                                                    | v4)<br>kor Protocol<br>?)                                           |                   |  |  |
|                                                                                                    | S Packet Sch<br>crosoft Netwo<br>ROFINET IO p<br>crosoft LLDP                                                                                        | heduler<br>I Version 4 (TCP/IP<br>Irk Adapter Multiple)<br>Irotocol (DCP/LLDF<br>Protocol Driver                                                                                    | v4)<br>kor Protocol<br>?)                                           | Ŷ                 |  |  |
| Mi<br>Mi<br>Mi<br>Mi                                                                                                    | oS Packet Sch<br>ternet Protoco<br>crosoft Netwo<br>ROFINET IO p<br>crosoft LLDP                                                                     | heduler<br>I Version 4 (TCP/IP<br>rk Adapter Multiples<br>rotocol (DCP/LLDF<br>Protocol Driver                                                                                      | v4)<br>kor Protocol<br>')                                           | ×                 |  |  |
| Mi<br>Mi<br>Mi<br>Mi                                                                                                    | S Packet Sch<br>temet Protoco<br>crosoft Netwo<br>ROFINET IO p<br>crosoft LLDP                                                                       | heduler<br>I Version 4 (TCP/IP<br>Irk Adapter Multiplex<br>rotocol (DCP/LLDF<br>Protocol Driver<br>Uninstall                                                                        | v4)<br>kor Protocol<br>')<br>Prop                                   | > verties         |  |  |
| V L Mi<br>V Mi<br>V Mi<br>V Mi<br>C Insta                                                                                                    | S Packet Sch<br>temet Protoco<br>crosoft Netwo<br>ROFINET IO p<br>crosoft LLDP                                                                       | heduler<br>I Version 4 (TCP/IP<br>rk Adapter Multiplex<br>rotocol (DCP/LLDF<br>Protocol Driver<br>Uninstall                                                                         | v4)<br>kor Protocol<br>?)<br>Prop                                   | > verties         |  |  |
| Comparison of the second second  | IS Packet Schemet. Protoco<br>crosoft Netwo<br>ROFINET IO p<br>crosoft LLDP                                                                          | heduler<br>I Version 4 (TCP/IP<br>rk Adapter Multiplex<br>rotocol (DCP/LLDF<br>Protocol Driver<br>Uninstall<br>Protocol/Internet Pro                                                | v4)<br>kor Protocol<br>)<br>Prop<br>stocol. The c                   | ><br>berties      |  |  |
| Insta                                                                                                    | IL                                                                                                    | heduler<br>I Version 4 (TCP/IP<br>rk Adapter Multiplex<br>rotocol (DCP/LLDF<br>Protocol Driver<br>Uninstall<br>Protocol/Internet Protocol /Internet Protocol /Internet Protocol /   | v4)<br>cor Protocol<br>)<br>Prop<br>stocol. The o                   | > verties         |  |  |
| Constant of the second second se | S Packet Sch<br>temet Protoco<br>crosoft Netwo<br>ROFINET IO p<br>crosoft LLDP<br>all<br>on<br>sision Control P<br>a network prot<br>iverse intercor | heduler<br>I Version 4 (TCP/IP<br>rk Adapter Multiples<br>rotocol (DCP/LLDF<br>Protocol Driver<br>Uninstall<br>'rotocol/Internet Pro-<br>tocol that provides (<br>nnected networks. | v4)<br>cor Protocol<br>)<br>Prop<br>stocol. The of<br>communication | erties<br>default |  |  |

È possibile ora utilizzare ad es. il seguente indirizzo IP 
 IP address (Indirizzo IP):
 192.168.0.99 e inserire la seguente 

 Subnet mask (Maschera di sottorete) 255.255.255.0.

 Acquisire quindi le impostazioni selezionando (
 "OK")

| nternet Protocol Version 4                                                              | (TCP/IPv4) Prop                                  | erties              |                  |     |                         | ×       |
|-----------------------------------------------------------------------------------------|--------------------------------------------------|---------------------|------------------|-----|-------------------------|---------|
| General                                                                                 |                                                  |                     |                  |     |                         |         |
| You can get IP settings as<br>this capability. Otherwise,<br>for the appropriate IP set | signed automatica<br>you need to ask y<br>tings. | lly if yo<br>our ne | our nei<br>twork | adr | rk suppor<br>ministrato | ts<br>r |
| Obtain an IP address                                                                    | automatically                                    |                     |                  |     |                         |         |
| • Use the following IP a                                                                | address:                                         |                     |                  |     |                         |         |
| IP address:                                                                             | 192                                              | . 168               | . 0              |     | 99                      |         |
| Subnet mask:                                                                            | 255                                              | . 255               | . 255            | i., | 0                       |         |
| Default gateway:                                                                        |                                                  |                     |                  | •   |                         |         |
| Obtain DNS server a                                                                     | ddress automatica                                | ly                  |                  |     |                         |         |
| Use the following DN                                                                    | S server addresse                                | s:                  |                  |     |                         |         |
| Preferred DNS server:                                                                   |                                                  |                     |                  | 10  |                         |         |
| Alternate DNS server:                                                                   |                                                  | a.                  |                  | •   |                         |         |
| Validate settings up                                                                    | on exit                                          |                     |                  | A   | dvanced.                |         |
|                                                                                         |                                                  | 10                  |                  |     |                         |         |

#### 4.3.3 Impostazione dell'indirizzo IP nella CPU

Prima di procedere all'aggiornamento del firmware della CPU, impostare correttamente l'indirizzo IP di SIMATIC S7-1500 per consentire al dispositivo di programmazione di accedere alla CPU via TCP (comunicazione IP). L'impostazione dell'indirizzo IP di SIMATIC S7-1500 avviene come indicato nel seguito.

® Facendo doppio clic selezionare "Totally Integrated Automation Portal". (® TIA Portal V14)

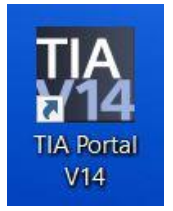

Selezionare ora la voce 

 "Online & Diagnostics" (Online & Diagnostica), quindi aprire 

 "Project view" (Vista del progetto).

| TIA<br>V14 Siemens      |                                    | _ ¤ ×                                   |
|-------------------------|------------------------------------|-----------------------------------------|
|                         |                                    | Totally Integrated Automation<br>PORTAL |
| Start                   |                                    |                                         |
| Devices & networks      | Show all devices     Online status |                                         |
|                         |                                    |                                         |
| Motion & technology     |                                    |                                         |
|                         | Accessible devices                 |                                         |
|                         |                                    |                                         |
| Online &<br>Diagnostics |                                    |                                         |
|                         | Help                               |                                         |
|                         |                                    |                                         |
|                         |                                    |                                         |
| Project view            |                                    |                                         |

Rella navigazione del progetto selezionare alla voce Regionare alla voce Regionare alla voce Regionare alla voce Regionare alla voce Regionare alla voce Regionare alla voce Regionare accessibile devices (Aggiorna nodi accessibili) si visualizza l'indirizzo IP (se già impostato) o l'indirizzo MAC (se l'indirizzo IP non è ancora stato assegnato) del controllore SIMATIC S7-1500 collegato. Selezionare infine Regionare alla voce Regionare alla voce Regionare accessibili)

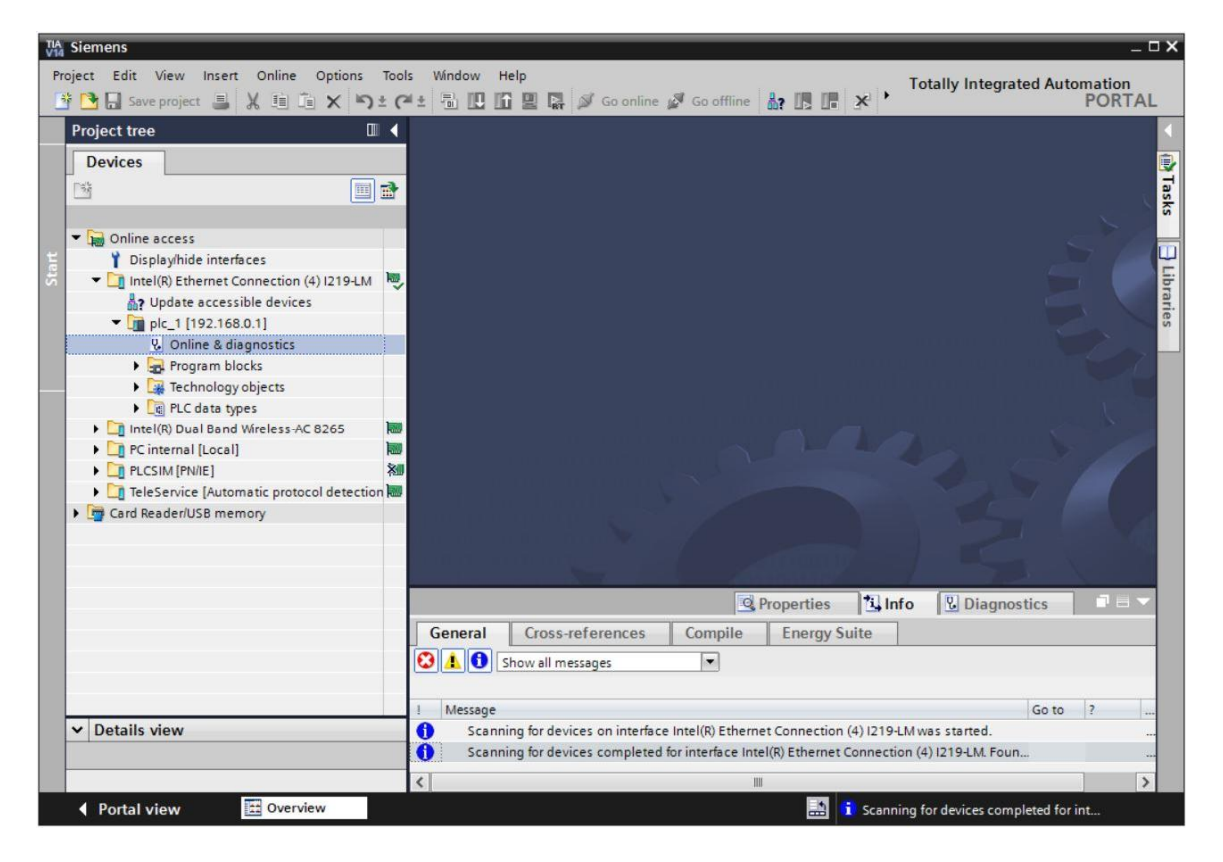

Alla voce 
 "Functions" (Funzioni) selezionare 
 "Assign IP address" (Assegna indirizzo IP). Inserire qui ad es. il seguente indirizzo IP: 
 Indirizzo IP: 192.168.0.1 

 Subnet mask (Maschera di sottorete) 255.255.255.0. Successivamente fare clic su 
 "Assign IP address" (Assegna indirizzo IP) per assegnare il nuovo indirizzo al controllore SIMATIC S7-1500.

| TA Siemens                                                                                                    | ×                                                                                                    |
|----------------------------------------------------------------------------------------------------|----------------------------------------------------------------------------------------------------|
| Project Edit View Insert Online Options Tools Window                                                                                                    | Help<br>Totally Integrated Automation<br>PORTAL                                                                                                    |
| Project tree                                                                                                    | tion (4) I219-LM + plc_1500.profinet-schnittstelle_1 [192.168.0.1] + PLC_1500 [192.168.0.1] 💫 🖬 🖬 🗙 🤨                                                                                                    |
| Devices  Devices  Devices  Devices  Devices  Displayhide interfaces  Displayhide interfaces  Displayhi | Diagnostics     Functions     Assign IP address to the device     Functions     Assign IP address     Set time     Firmware update     Assign PROFINET device na     Reset to factory settings     Format memory card     Save service data     MAC address: 28 -63 -36 - 8F - 8D - 96     Accessible devices     IP address: 192 . 168 . 0 . 1     Subnet mask: 255 . 255 . 0 |
| Card Reader/USB memory                                                                                                    | Use router Router address: 192_168_0_1  Assign IP address  C III  Properties  Use router  D Use router Router address to the module  C Properties  D Diagnostics  C III  C III                                                                                                    |
| ▼ Details view                                                                                                    | General     Cross-references     Compile     Energy Suite       Show all messages     I       Message     Go to     ?       Date     Go to     ?       Scanning for devices on interface Intel(R) Ethernet Connection (4) 1219-LM was started.     5/15/2017                                                                                                    |
| Portal view     Dverview     Overview     Online & dia                                                                                                    | 🔝 🧎 Scanning for devices completed for int                                                                                                    |

® Se l'assegnazione dell'indirizzo IP non dovesse riuscire, viene visualizzato un messaggio nella finestra ® "Info" (Informazioni) ® "General" (Generale).

|            |                           |              |       | Q Prop  | erties | 1. Info   | 🗓 Diagnostics |   |
|------------|---------------------------|--------------|-------|---------|--------|-----------|---------------|---|
| General    | Cross-references          | Compile      | Energ | y Suite |        |           | -             |   |
|            | Show all messages         | •            |       |         |        |           |               |   |
| ! Message  |                           |              |       | Go to   | ?      | Date      | Time          |   |
| 🔇 🔻 The IP | address could not be assi | gned.        |       |         | ?      | 5/15/2017 | 12:14:00 PM   | ^ |
| 😮 The      | e set command could not l | be executed. |       |         |        | 5/15/2017 | 12:14:00 PM   |   |
|            |                           |              |       |         |        |           |               | ~ |

#### 4.3.4 Formattazione della Memory Card nella CPU

Se non è stato possibile assegnare l'indirizzo IP è necessario cancellare i dati di programma sulla CPU. I passi da eseguire sono due: ® "Format memory card" (Formatta memory card) e ® "Reset to factory settings" (Resetta alle impostazioni di fabbrica).

® Selezionare la funzione ® "Format memory card" e premere il pulsante ® "Format" (Formattazione).

| MA Siemens                                                                                                    |                                                                                                    |                                                            | _ ¤ ×                                                                   |
|----------------------------------------------------------------------------------------------------|----------------------------------------------------------------------------------------------------|------------------------------------------------------------|-------------------------------------------------------------------------|
| Project Edit View Insert Online Options Tools                                                                                                    | Mindow Help                                                                                                    | Go offline 🛔 🖪 🚺 🖌                                         | Totally Integrated Automation<br>PORTAL                                 |
| Project tree                                                                                                    | ◀on (4) I219-LM 	▶ plc_1500.                                                                                                    |                                                            | PLC_1 [192.168.0.1] 📃 🖬 🖬 🗙 📢                                           |
| Devices  Devices  Online access  Displayhide interfaces  Displayhide interfaces  Displayhide interfaces  Displayhide interfaces  Displayhide accessible devices  Displayhide accessible device | <ul> <li>Diagnostics</li> <li>Functions         <ul> <li>Assign IP address</li> <li>Set time</li> <li>Firmware update</li> <li>Assign PROFINET device na</li> <li>Reset to factory settings</li> <li>Format memory card</li> <li>Save service data</li> </ul> </li> </ul> | Format memory card<br>IP address:<br>PROFINET device name: | 192 . 168 . 0 . 1<br>plc_1500.profinet schnittstelle_1<br>Format Format |
| PC internal [Local]                                                                                                    |                                                                                                    | 4 m                                                        | v 07                                                                    |
| Lig PLCSIM [PMIE]     Lig TeleService [Automatic protocol detection]     Img Card Reader/USB memory                                                                                                    | General Cross-reference                                                                                                    | Compile Energy Suite                                       | nfo 🗓 Diagnostics 🔹 🖛                                                   |
| Details view                                                                                                    | A State of the project Project 2 was sate                                                                                                    | ved successfully.                                          | Go to ? D<br>5/♥                                                        |

® Confermare la formattazione della memory card con ® "Yes" (Sì).

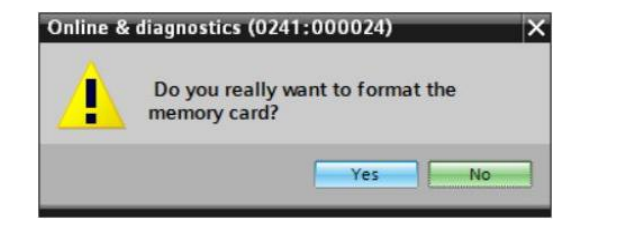

® Se necessario, arrestare la CPU. (® "Yes" / Si)

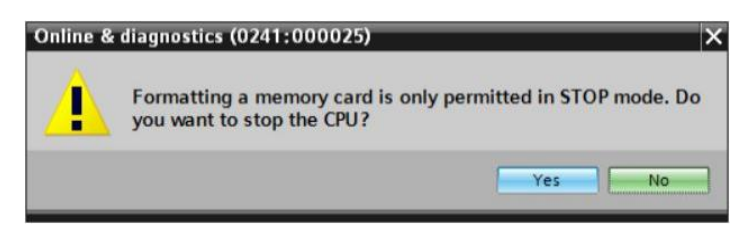

#### 4.3.5 Reset delle impostazioni della CPU

Prima di resettare la CPU, attendere che la formattazione della stessa si sia conclusa. Successivamente occorre selezionare nuovamente ® "Update accessible devices" (Aggiorna nodi accessibili) e ® "Online & diagnostics" (Online & Diagnostica) della CPU. Per resettare il controllore selezionare la funzione ® "Reset to factory settings" (Resetta alle impostazioni di fabbrica) e fare clic su ® "Delete PI Adress" (Cancella indirizzo IP), quindi selezionare ® "Reset" (Resetta).

| A Siemens                                                                                                    |                                                    |                                                                                                    |                                                    | _ 0                                                                                                |
|----------------------------------------------------------------------------------------------------|----------------------------------------------------|----------------------------------------------------------------------------------------------------|----------------------------------------------------|----------------------------------------------------------------------------------------------------|
| Project Edit View Insert Online Options To                                                                                                    | ools Window                                        | Help                                                                                                    | ne 🖉 Go offline  🋔 🖪 🖪 🛃 🛃                         | Totally Integrated Automation<br>PORTAL                                                            |
| Project tree                                                                                                    | 🔹n (4) lä                                          | 219-LM • plc_1.profin                                                                                                    | et interface_1 [192.168.0.1] + CPUcon              | ımon [192.168.0.1] 🛛 🗖 🗮 🗙                                                                         |
| Devices                                                                                                    |                                                    |                                                                                                    |                                                    |                                                                                                    |
|                                                                                                    | <ul> <li>Diagno</li> <li>Function</li> </ul>       | ostics                                                                                                    | Reset to factory settings                          | *                                                                                                  |
| Online access     Display/hide interfaces     Display/hide interfaces     Intel(R) Ethernet Connection (4) I219-LM     Pupdate accessible devices     Intel(R) Ethernet interface_1 [192.168.0.1]     U. Online & diagnostics     Program blocks     Program blocks     Program bl | Assi<br>Set<br>Firm<br>Assi<br>Resi<br>Forr<br>Sav | ign IP address<br>time<br>nware update<br>ign RROFINET device na<br>et to factory settings<br>mat memory card<br>e service data | IP address:<br>PROFINET device name:               | 192.168.0.1         plc_1.profinet interface_1         Retain IP address         Delete IP address |
| Consider the second data      Consider the second data      C |                                                    |                                                                                                    | < m                                                | Reset                                                                                              |
| TeleService [Automatic protocol detection]     TeleService [Automatic protocol detection]     TeleService [Automatic protocol detection]                                                                                                    | Gener                                              | ral Cross-reference                                                                                                    | Compile Energy Suite                               | o 💆 Diagnostics                                                                                    |
| ▼ Details view                                                                                                    | I Mess                                             | sage<br>Scannino for devices compl                                                                                              | eted for interface Intel(R) Ethernet Connection (4 | Go to ?                                                                                            |
| Portal view     Overview                                                                                                    | Online & dia                                       |                                                                                                    | 🔝 🚺 Scannir                                        | ng for devices completed for int                                                                   |

® Confermare il reset con ® "Yes" (Sì).

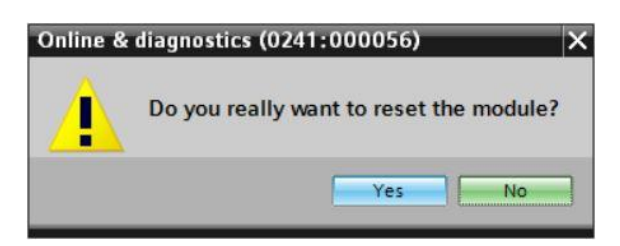

® Se necessario, arrestare la CPU. (® "Yes" / Sì)

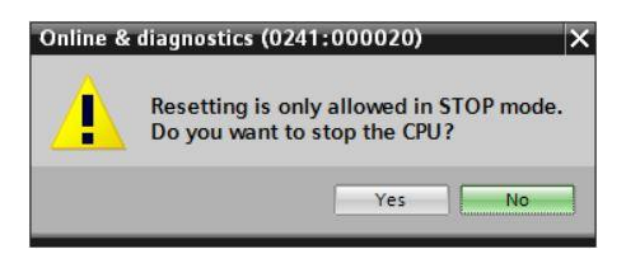

® Dopo il reset della CPU, fare nuovamente clic su ® "Update accessible devices" (Aggiorna nodi accessibili), successivamente è possibile vedere l'indirizzo MAC dei controllori SIMATIC S7-1500 collegati. Alla voce ® "Online & diagnostics" (Online & Diagnostica) in corrispondenza di ® "Functions" (Funzioni) selezionare ® "Assign IP address" (Assegna indirizzo IP). Inserire qui ad es. il seguente indirizzo IP: Indirizzo IP: 192.168.0.1 maschera di sottorete 255.255.255.0. Fare ora clic su "Assign IP address" (Assegna indirizzo IP) per assegnare il nuovo indirizzo al controllore SIMATIC S7-1500.

| Via Siemens                                                                                                    | ×                                                                                                    |
|----------------------------------------------------------------------------------------------------|----------------------------------------------------------------------------------------------------|
| Project Edit View Insert Online Options Too                                                                                                    | s Window Help<br>#± 🖥 🔃 🖬 🖉 🕼 🖉 Go online 🖉 Go offline 🏭 🖪 🖪 😰 📑 🗡 🚍 🔭 Totally Integrated Automation<br>PORTAL                                                                                                    |
| Project tree 🔲 🖣                                                                                                    | LM 🕨 Accessible device [28-63-36-8F-BD-96] 🕨 Accessible device [28-63-36-8F-BD-96] 🛛 🗖 🖬 🗙 📢                                                                                                    |
| Devices                                                                                                    | Diagnostics     General     Functions     Assign IP address     Assign PROFINET device na     Devices connected to an enterprise network or directly to the internet     Devices connected to an enterprise network or directly to the internet     Devices connected to an enterprise network or directly to the internet     Devices connected to an enterprise network or directly to the internet     Devices connected to an enterprise network or directly to the internet     Devices connected to an enterprise network or directly to the internet     Protected against unauthorized access, e.g. by use of firewalls and net     For more information about industrial security, please visit     http://www.siemens.com/industrialsecurity                                                                                                    |
| Update accessible devices     Update accessible devices     Oline & diagnostics     Online & diagnostics     Online | MAC address: 28 -63 -36 -8F -8D -96 Accessible d<br>IP address: 192 . 168 . 0 . 1<br>Subnet mask: 255 . 255 . 255 . 0                                                                                                    |
| Card ReaderiUSB memory                                                                                                    | Conter address: Conter Conter |
| ▼ Details view                                                                                                    | Info     Diagnostics       General     Cross-references     Compile       Energy Suite       Show all messages                                                                                                    |
| Portal view 🔛 Overview 🗓 C                                                                                                    | nline & dia 🔝 🧃 Scanning for devices completed for int                                                                                                    |

® Nella finestra ® "Info" (Informazioni) ® "General" (Generale), viene visualizzato un messaggio inerente al trasferimento riuscito dei parametri.

|   |                                              | <b>Q</b> Properties      | 1 Info         | <b>B</b> Diagnostics |   |      | •    |
|---|----------------------------------------------|--------------------------|----------------|----------------------|---|------|------|
| G | eneral Cross-references Compil               | e Energy Suite           |                |                      |   |      |      |
| ٢ | 🚹 📵 Show all messages 💌                      |                          |                |                      |   |      |      |
| 1 | Merrane                                      |                          |                | Goto                 | 7 | 1000 | 1000 |
| 0 | Scanning for devices completed for interface | e Intel(R) Ethernet Conn | ection (4) I21 | 9-LM. Foun           |   | •••  | ^    |
| 0 | The parameters were transferred successful   | lly.                     |                |                      |   |      | ~    |
| < |                                              | 1111                     |                |                      |   | >    |      |

#### 4.3.6 Caricamento dell'aggiornamento del firmware dalla pagina di SIEMENS Support

L'aggiornamento firmware attuale può essere scaricato gratuitamente alla sezione Industry Online Support di SIEMENS AG.

R Aprire un browser di Internet di propria scelta e inserire qui l'indirizzo
 support.automation,siemens.com".

| Start                     |   | ×    | +                              |            |   | - |   | × |
|---------------------------|---|------|--------------------------------|------------|---|---|---|---|
| $\leftarrow \rightarrow $ | C | ,Р s | earch or enter web address     |            | = | 1 | 0 |   |
|                           |   |      | support.automation.siemens.com | web search |   |   |   |   |
|                           |   |      |                                |            |   |   |   |   |

® Selezionare la lingua desiderata ® "Lingua" ® "Inglese".

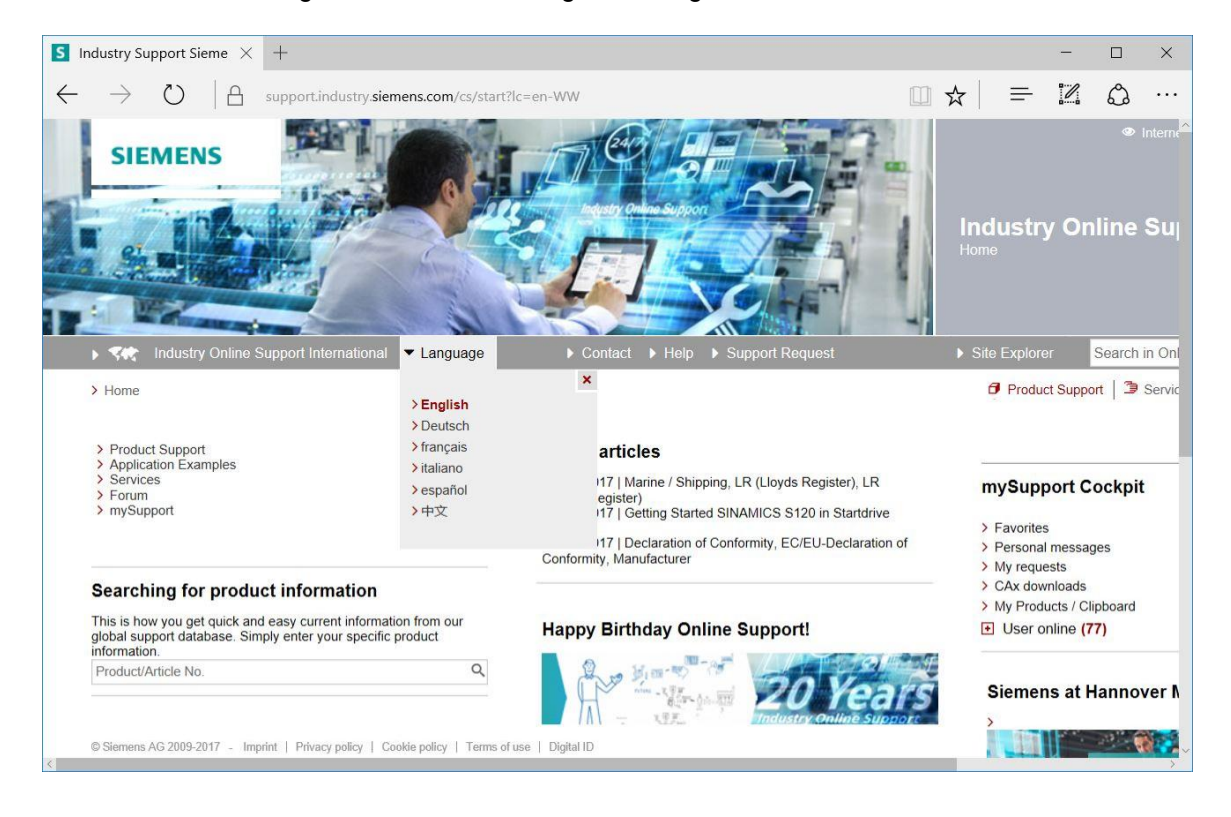

® Alla voce "Searching for product information" (Ricerca di informazioni sul prodotto), inserire la CPU di cui si intende aggiornare il firmware. Ad esempio:® "S7-1500 CPU1516F")

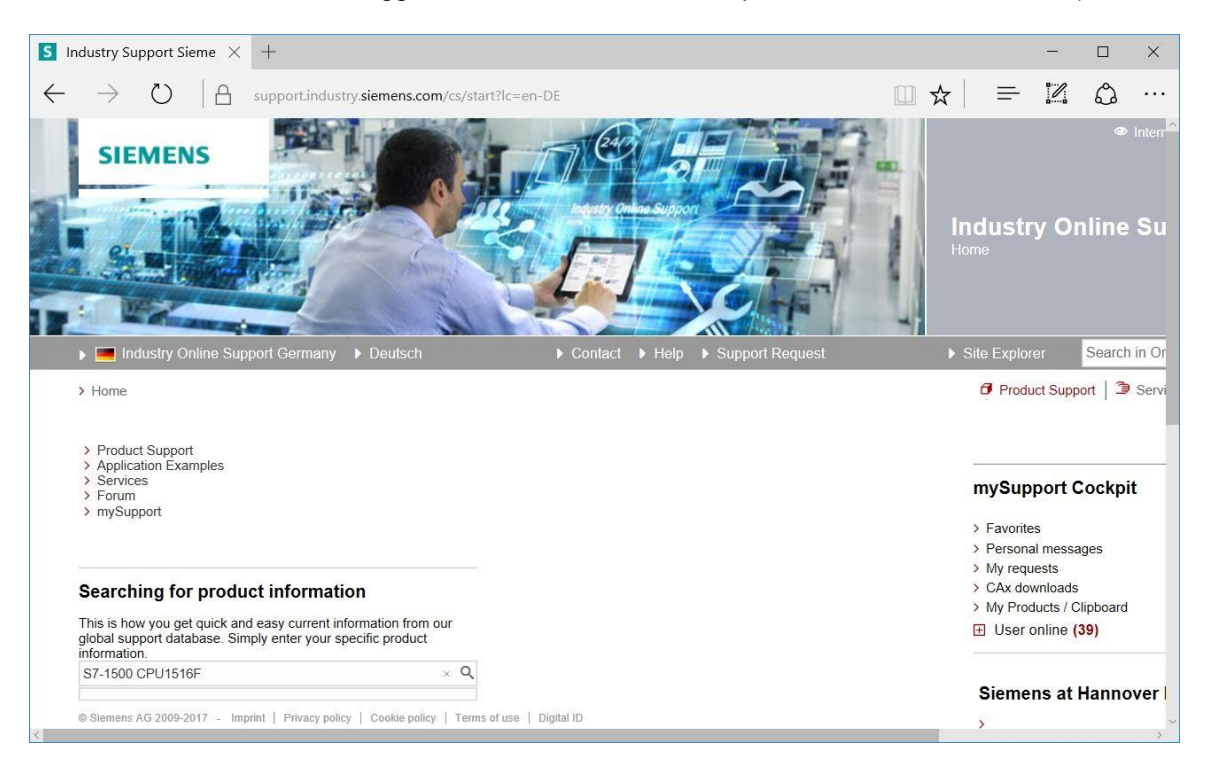

R Alla voce "Filter criteria for entries" (Criteri di filtraggio delle voci), selezionare il "Tipo di voce" R "Download", quindi fare clic sulla voce con l'aggiornamento firmware richiesto per la CPU e il relativo display.

| S7-1500 (                | CPU1516F - Dc 🗙                                | +                                           |                                                                                     |                                                                    |               |                          |                             |                                                                                                    | -                                               |             | ×                         |
|--------------------------|------------------------------------------------|---------------------------------------------|-------------------------------------------------------------------------------------|--------------------------------------------------------------------|---------------|--------------------------|-----------------------------|----------------------------------------------------------------------------------------------------|-------------------------------------------------|-------------|---------------------------|
| $\leftarrow \rightarrow$ | U A                                            | support.in                                  | ndustry.siemens.com/cs/pr                                                           | roducts?search=S7-1500                                             | )%20CPU1516F8 | kdtp=Download&mfn=       | 1                           | r     ≡                                                                                                    |                                                 | ٩           |                           |
| SI                       | EMENS                                          |                                             |                                                                                     |                                                                    |               |                          |                             | Indust<br>Product Se                                                                                                 | ry Oi<br>Jpport                                 | •<br>nline  | <sup>Interr⊾<br/>Su</sup> |
| ) 💻 l                    | Industry Online Sup                            |                                             |                                                                                     | Contact                                                            | ▶ Help ▶ Su   | upport Request           |                             | Site Explo                                                                                                    |                                                 | Search      | i in Or                   |
| > Home                   | Product Suppo                                  | rt                                          |                                                                                     |                                                                    |               |                          |                             | Prod                                                                                                    | uct Supp                                        | ort   🤰     | Servi                     |
| Filter cr                | riteria for entries                            |                                             |                                                                                     |                                                                    |               |                          |                             |                                                                                                    |                                                 |             |                           |
| All                      | Products O My Pro                              | ducts                                       |                                                                                     |                                                                    |               |                          |                             |                                                                                                    |                                                 |             |                           |
| # Pro                    | oduct tree                                     |                                             |                                                                                     |                                                                    |               |                          |                             |                                                                                                    |                                                 |             |                           |
| All                      |                                                | •                                           | S7-1500 CPU1516F                                                                    |                                                                    |               |                          | Q×                          |                                                                                                    |                                                 |             |                           |
| Produ<br>All             | rch product                                    | ٩                                           | Entry type<br>Download (18)                                                         | The Date From                                                      | To            |                          |                             |                                                                                                    |                                                 |             |                           |
| / Seal                   | ren product                                    |                                             |                                                                                     |                                                                    |               |                          |                             |                                                                                                    |                                                 | Save filter | r   🖻                     |
| 18 Entr                  | ries Filtered by 'S7-15                        | 500 CPU1516                                 | F' and 'Download'<br>Entries per page: 20                                           | 50   100                                                           |               | «   < 1<br>Relevance     | >  »<br>•                   | mvSur                                                                                                    | oport (                                         | Cockpi      | t                         |
|                          | > Download Fi<br>Firmware upo<br>For products: | irmware upo<br>date for all S<br>6ES7513-1/ | date S7-1500 CPUs incl. Di<br>7-1500 CPUs incl. Displays<br>AL00-0AB0, 6ES7511-1AK( | isplays and ET200 CPUs<br>and ET200 CPUs.<br>00-0AB0, All products | 0016          | 03/2<br>ID: 105<br>★ ★ 1 | 27/2017<br>9478459<br>★☆(9) | <ul> <li>&gt; Favorit</li> <li>&gt; Person</li> <li>&gt; My req</li> <li>&gt; CAx do</li> <li>&gt; My Pro</li> </ul> | es<br>al messa<br>uests<br>wnloads<br>ducts / C | ages        |                           |

 Nella finestra successiva sono elencati diversi aggiornamenti. Selezionare l'aggiornamento raccomandato per la CPU.

® Nella finestra di dialogo successiva procedere alla registrazione qualora quest'operazione non sia ancora stata eseguita ® "Yes I would like to register now" (Sì, intendo registrarmi ora) oppure, in caso di registrazione già avvenuta, accedere inserendo "Login" (Nome utente) e "Password". (® "Login" (Nome utente)

| Are you al        | ready registered? | First time here?                                                                                                    |  |
|-------------------|-------------------|----------------------------------------------------------------------------------------------------|--|
| Login<br>Password | XXXXX             | Register now to use the full range of functionality of the<br>Internet appearance of Siemens. For each of the<br>different applications only one registration is required!<br>> Yes, I would like to register now |  |
|                   | Login             |                                                                                                    |  |

| Firmware                                                                                                    | update for                                                                                                    | CPU 12                   | S Inc     | dustry Suppor          | t Sieme    | XT            |           |          |                          |                          |          |        | —  |   |  |
|----------------------------------------------------------------------------------------------------|----------------------------------------------------------------------------------------------------|--------------------------|-----------|------------------------|------------|---------------|-----------|----------|--------------------------|--------------------------|----------|--------|----|---|--|
| $\rightarrow$                                                                                                    | Ü                                                                                                    | A                        | support   | .industry. <b>siem</b> | ens.com    | /cs/signup    | ?lc=en-US |          |                          | □ ☆                      | •        | =      | 1  | ٩ |  |
| SI                                                                                                    | EMEN                                                                                                    | 5                        |           |                        |            | 4             |           | Carr     |                          |                          |          |        |    |   |  |
|                                                                                                    |                                                                                                    |                          |           | I I                    | -          |               |           | dysty Qu |                          |                          | 1        |        | 3/ | 1 |  |
|                                                                                                    | the fame                                                                                                    | Carlos La                |           |                        | 1000       | 10000         | -         |          |                          |                          |          | E      | 1  |   |  |
| •                                                                                                    | ndustry On                                                                                                    | ine Sup                  | port Unit | ed States              |            |               | • 0       | Contact  | <ul> <li>Help</li> </ul> | <ul><li>Supple</li></ul> | port R   | equest | i. | - |  |
| <ul> <li>Home</li> </ul>                                                                                                    | ndustry Oni                                                                                                    | ine Sup                  | port Unit | ed States              | Completion |               | • 0       | Contact  | ▶ Help                   | ► Sup                    | port R   | equest | 2  | - |  |
| ) 💽  <br>) Home                                                                                                    | ndustry On                                                                                                    | ine Sup<br>r             | port Unit | ed States              | Completion | 1             | • (       | Contact  | ▶ Help                   | ▶ Supp                   | port R   | equest |    |   |  |
| ) 💽 1                                                                                                    | ndustry On<br>Provide the second second | r<br>r                   | port Unit | ed States              | Completion | n<br>O Mrs/Ms | • 0       |          | ▶ Help                   | ► Sup                    | port R   | equest | *  | - |  |
| ) 💽  <br>) Home<br>[                                                                                                    | ndustry On<br>Registe<br>Jser data<br>General a<br>Title *<br>Last Name                                                                                                    | ine Sup<br>r<br>access d | port Unit | ed States              | completion | O Mrs/Ms      |           | Contact  | Heip                     | ▶ Supi                   | port R   | equest |    |   |  |
| <ul> <li>Image: Image of the second second seco</li></ul> | ndustry On<br>Constraints<br>Deer data<br>General a<br>Title *<br>Last Name<br>First Name                                                                                                    | ine Sup<br>r<br>cccess d | port Unit | ed States              | completion | O Mrs/Ms      |           | Contact  | Help                     | ▶ Supj                   | port R   | equest |    |   |  |
| <ul> <li>Image: Image of the second second seco</li></ul> | ndustry On<br>> Registe<br>Jser data<br>General a<br>Title *<br>Last Name<br>First Name<br>Login *                                                                                                    | r<br>cccess d            | port Unit | ed States              | completion | )<br>O Mrs/Ms |           |          | ► Help                   | ▶ Supj                   | / port R | equest | *  |   |  |

#### Download of export restricted software

Access authorization for the download of export-restricted software Software that is subject to export restrictions may not be made generally accessible. Access authorization to export-restricted software may only be granted to selected, registered users.

Ves, I would like to register for access to export-restricted software

\* Mandatory field

Save

® Tornare alla pagina di accesso. Dopo l'accesso, è possibile salvare l'aggiornamento del firmware sul proprio PC. (® "Save as" (Salva con nome)).

| S | Firmware                                                                                                    | update S7                                                                                                    | '-151 ×                                                                                                    | +      |           |                                                                                                    |                                                                                                    |                                                                                                    | -                                                                     |      | × |
|---|----------------------------------------------------------------------------------------------------|----------------------------------------------------------------------------------------------------|----------------------------------------------------------------------------------------------------|--------|-----------|----------------------------------------------------------------------------------------------------|----------------------------------------------------------------------------------------------------|----------------------------------------------------------------------------------------------------|-----------------------------------------------------------------------|------|---|
| ÷ | $- \rightarrow$                                                                                                    | $\bigcirc$                                                                                                    |                                                                                                    | suppo  | ort.indus | try. <b>siemens.com/</b> cs/dc                                                                                                    | □ ☆                                                                                                    | =                                                                                                    |                                                                       | ٩    |   |
|   | 6ES75<br>6ES75<br>6ES75<br>6ES75<br>6ES75<br>6ES75<br>6ES75<br>6ES75<br>6ES75<br>6ES75<br>6ES75<br>6ES75<br>6ES75<br>6ES75<br>6ES75<br>6ES75<br>6ES75<br>6ES75<br>6ES75<br>6ES75<br>6ES75<br>6ES75<br>6ES75<br>6ES75<br>6ES75<br>6ES75<br>6ES75 | 10-1DJ01-0<br>10-1SJ01-0<br>11-1AK01-0<br>11-1FK01-0<br>11-1FK01-0<br>12-1FK01-0<br>12-1FK01-0<br>12-1SK01-0<br>13-1AL01-0<br>15-2FM01-0<br>15-2FM01-0<br>15-2FM01-0<br>15-2FM01-0<br>16-3FN01-0<br>16-3FN01-0<br>16-3FN01-0<br>16-3FN01-0<br>16-3FN01-0<br>16-3FN01-0<br>16-3FN01-0<br>16-3FN01-0<br>16-3FN01-0<br>16-3FN01-0<br>18-3FN00-0<br>17-3FP00-0<br>18-4FP00-0<br>18-4FP00-0<br>18-4FP00-0 | DAB0           DAB0           DAB0 | Latest | V2.1.0    | Third-party software - Lie<br>information<br>You can find the copyright<br>contained in this product, p<br>as applicable licensing tern<br>Readme_OSS_V210 file.<br>Special information for r<br>The information and the lid<br>file must be passed on to t<br>infringements by the resell<br>int of ReadMe_OSS_V2<br>Recommended for updat<br>see description Update V2<br>IIP of S7-1500_CPUs_V2 | censing terms<br>information for<br>particularly ope<br>ms of such thir<br>esellers<br>ense terms in<br>the purchasing<br>er or purchasir<br>10.htm (3,0 Mi<br>te:<br>1.1.0 (CPUs)<br>210.ZIP (543,7 | s and copyri<br>r third-party s<br>in source sof<br>d-party softw<br>the Readme<br>party to avoi<br>ng party.<br>B)<br>MB) | ght<br>software<br>ftware, as<br>vare in the<br>_OSS_V2<br>id license | well |   |
| ſ | What c                                                                                                    |                                                                                                    | ant to d                                                                                                    | o with | 57_15     | On CDI le V210 zie (5                                                                                                    |                                                                                                    | and convri                                                                                                    | aht                                                                   |      |   |
|   | From: o                                                                                                    | cache.inc                                                                                                    | lustry.si                                                                                                    | emens  | s.com     | Source os_v210.21p (5                                                                                                    | 145 IVID):                                                                                                    |                                                                                                    |                                                                       | >    | × |
|   |                                                                                                    |                                                                                                    |                                                                                                    |        |           | Save                                                                                                    |                                                                                                    |                                                                                                    |                                                                       |      |   |
|   |                                                                                                    |                                                                                                    |                                                                                                    |        |           | Save as                                                                                                    |                                                                                                    |                                                                                                    |                                                                       |      |   |
| < |                                                                                                    |                                                                                                    |                                                                                                    |        |           | Cancel                                                                                                    |                                                                                                    |                                                                                                    |                                                                       |      | ~ |

® Indicare il percorso di memorizzazione sul computer, quindi fare clic su ® "Save" (Salva).

| Save As                                                                                                    |          |                  | ×           |
|----------------------------------------------------------------------------------------------------|----------|------------------|-------------|
| $\leftarrow$ $\rightarrow$ $\checkmark$ $\uparrow$ $\blacksquare$ $\Rightarrow$ This PC $\Rightarrow$ Desktop $\Rightarrow$ Downloads | ~ U      | Search Downloads | م           |
| Organize - New folder                                                                                                    |          | 8==              | - 0         |
| <ul> <li>This PC</li> <li>Desktop</li> <li>data</li> <li>Downloads</li> <li>SCE_DE_012-00</li> </ul>                                  | Date mod | ified Type       | Size        |
| SCE_DE_012-00 < <                                                                                                    |          |                  | >           |
| SCE_DE_012-0C  File name: S7-1500_CPUs_V210                                                                                           |          |                  | ><br>~      |
| SCE_DE_012-0C       <                                                                                                    |          |                  | ><br>~<br>~ |

® Tornando alla sezione Industry Online Support di SIEMENS AG è possibile ora selezionare anche l'aggiornamento firmware per il display. Selezionare l'aggiornamento raccomandato. Dopodiché è possibile salvare l'aggiornamento del firmware sul proprio computer. (® "Save as" (Salva con nome)).

| S            | Firmware update S7-15                                                                                                    | $\times$ +                                                                                                    |                                                                       |                                                                                                    |                               |                | <del></del> _; |              | ×       |
|--------------|----------------------------------------------------------------------------------------------------|----------------------------------------------------------------------------------------------------|-----------------------------------------------------------------------|----------------------------------------------------------------------------------------------------|-------------------------------|----------------|----------------|--------------|---------|
| $\leftarrow$ | $ ightarrow$ $O$ $ $ $\Box$                                                                                                    | support.ind                                                                                                    | ustry. <b>sieme</b>                                                   | ens.com/cs/dc                                                                                                    | ☆                             | =              | 1              | \$           |         |
|              | Display for S7-1500:                                                                                                    |                                                                                                    |                                                                       |                                                                                                    |                               |                |                |              | ^       |
|              | CPU type                                                                                                    |                                                                                                    |                                                                       | Article number                                                                                                    |                               | FW downl       | oad            |              |         |
|              | Display for CPU 1511(F),<br>CPU 1512C and CPU 15                                                                                                    | , CPU 1511T, CPU<br>13(F)                                                                                                    | 1511C,                                                                | 6ES7 591-1AA00-0A/<br>6ES7 591-1AA01-0A/                                                                                 | 40<br>40                      | > 7830195      | 4              |              |         |
|              | Display for CPU 1515(F)<br>CPU 1517(F), CPU 1517<br>CPU 1518(F) ODK                                                                                             | , CPU 1515T, CPU<br>T(F), CPU 1518(F)                                                                                           | 1516(F),<br>and                                                       | 6ES7 591-1BA00-0AA<br>6ES7 591-1BA00-0AA                                                                                 | 40<br>40                      | > 7830094      | 8              |              |         |
|              |                                                                                                    |                                                                                                    |                                                                       |                                                                                                    |                               |                |                |              |         |
| SF           | Firmware Update for the $	imes$                                                                                                    | +                                                                                                    |                                                                       |                                                                                                    |                               |                | —              |              | ×       |
| $\leftarrow$ | $ ightarrow$ $\Box$ $arrow$                                                                                                    | support.industry.s                                                                                                    | iemens.com                                                            | /cs/document/783009                                                                                                    | □ ☆                           | =              | 1              | ٩            |         |
|              | Entry type: Download, Entry                                                                                                    | / ID: <b>78300948</b> , Entr                                                                                                    | ry date: 10/07                                                        | //2016                                                                                                    |                               |                |                | 습습습습<br>Rate | r ☆ (0) |
|              | Firmware Update<br>Entry Associated product                                                                                                    | for the Displ<br>t(s)                                                                                                    | ays of C                                                              | PUs 1515(F)/15                                                                                                    | 16(F)/15                      | 17(F)/15       | 518(F          | )            |         |
|              |                                                                                                    |                                                                                                    |                                                                       |                                                                                                    |                               |                |                |              |         |
|              | In this entry all firmware vers                                                                                                    | sion are provided for                                                                                                    | r the displays                                                        | of CPUs 1515(F)/1516(F                                                                                                   | F)/1517(F)/15                 | 518(F).        |                |              |         |
|              | DESCRIPTION:                                                                                                    |                                                                                                    |                                                                       |                                                                                                    |                               |                |                |              |         |
|              | When updating the firmware,<br>article number. The previous<br>original version. Until now thi<br>The respective latest version<br>How to update the firmware i | , always update to the<br>versions of the firmw<br>is is not known to hav<br>of a firmware is valid<br>is described in detail i | are are only in<br>e been necess<br>for all version<br>n entry ID > 7 | n available for the product a<br>tended as backup to allow a<br>ary in any case.<br>s of that article number.<br>7492231 | and its respec<br>a downgrade | tive<br>to the |                |              |         |
|              | Overview of article numbers a                                                                                                    | nd firmware versions                                                                                                    | of the displays                                                       | of CPUs 1515(F)/1516(F)/                                                                                                 | 1517(F)/1518                  | (F):           |                |              |         |
|              | Article Number                                                                                                    | Software-<br>Version                                                                                                    | Update with                                                           | <b>.</b>                                                                                                    |                               |                |                |              |         |
|              | 6ES7591_1BA01_0AA0                                                                                                    |                                                                                                    |                                                                       |                                                                                                    |                               |                |                |              |         |
|              |                                                                                                    | V2.0.0                                                                                                    | Recommend<br>see descriptio                                           | led for update:<br>on update V2.0.0                                                                                      | D (4 5 MD)                    |                |                |              |         |
|              |                                                                                                    | V1.8.0                                                                                                    | Backup only:<br>see description                                       | on update V1.8.0                                                                                                    | 2 (4,5 MB)                    |                |                |              |         |
| -            |                                                                                                    |                                                                                                    | 211 of 6ES7                                                           | 591-1BA01-0AA0_V180.ZIF                                                                                                  | P (4,4 MB)                    |                | _              |              | _       |
|              | What do you want to do<br>From: cache.industry.sie                                                                                                    | o with 6ES7591-<br>emens.com                                                                                                    | 1BA01-0A                                                              | 40_V200.zip (4.48 M                                                                                                    | B)?                           |                |                | 2            | ×       |
|              |                                                                                                    |                                                                                                    |                                                                       | Save                                                                                                    |                               |                |                |              |         |
|              |                                                                                                    |                                                                                                    | Si                                                                    | ave as                                                                                                    |                               |                |                |              | ]       |
|              |                                                                                                    |                                                                                                    | C                                                                     | Cancel                                                                                                    |                               |                |                |              |         |

® Indicare il percorso di memorizzazione sul computer, quindi fare clic su ® "Save" (Salva).

| Save As                                                                                           |                  |                         |                          | ×    |
|---------------------------------------------------------------------------------------------------|------------------|-------------------------|--------------------------|------|
| $\leftarrow$ $\rightarrow$ $\checkmark$ $\uparrow$ $\blacksquare$ > This PC > Desktop > Downloads | ~ 0              | Search [                | Downloads                | م    |
| Organize - New folder                                                                             |                  |                         | • ==                     | 0    |
| A Quick access     A Name     Name     Name     S7-1500_CPUs_V210     Desktop     Desktop         | Date n<br>5/15/2 | nodified<br>017 5:29 PM | Type<br>Compressed (zipp | Size |
| 🖉 Documents 🗸 <                                                                                   |                  |                         |                          | >    |
| File name: 6ES7591-1BA01-0AA0_V200<br>Save as type: Compressed (zipped) Folder                    |                  |                         |                          | ~    |
| ∧ Hide Folders                                                                                    |                  | Sa                      | Ve Cancel                |      |

| III I III =  <br>File Home Share View                        | Compres  | sed Folder Tools D | ownloads                      |                   | _                | □ ×<br>~ ( |
|--------------------------------------------------------------|----------|--------------------|-------------------------------|-------------------|------------------|------------|
| $\leftarrow \rightarrow \checkmark \uparrow$ ] > This PC > D | esktop > | Downloads          |                               | v ت               | Search Downloads | م          |
| Desktop                                                      | ^        | Name               | ~                             | Date modified     | Туре             | Size       |
| <ul><li>Documents</li><li>Downloads</li></ul>                |          | 6ES7591-1BA0       | 1-0AA0_V200                   | 5/15/2017 5:34 PM | File folder      | 4 589 KB   |
| 🌗 Music                                                      |          | S7-1500_CPUs       | V210                          | 5/15/2017 5:29 PM | Compressed (zipp | 556,771 KB |
| <ul><li>Pictures</li><li>Videos</li></ul>                    |          |                    | <b>Open</b><br>Open in new wi | ndow              |                  |            |
| 😃 OS (C:)                                                    |          |                    | Extract All                   |                   |                  |            |
| 🔪 (D:)                                                       |          |                    | 😺 Scan                        |                   |                  |            |
| 🥪 (D:)                                                       |          |                    | 🦁 Shred                       |                   |                  |            |
| CCleaner Netscape                                            |          |                    | Pin to Start<br>Open with     |                   |                  |            |
| Norton NZ                                                    |          |                    | Share with<br>Restore previou | s versions        |                  |            |
| 3 items 1 item selected 543 MB                               | ~ (      |                    | Send to                       | >                 |                  | 855        |

#### 4.3.7 Aggiornamento del firmware della CPU

I file con l'aggiornamento del firmware, possono essere ora eseguiti sulla CPU di SIMATIC S7-1500. Procedere come indicato nel seguito:

® Nella navigazione del progetto selezionare alla voce ® "Online access" (Accessi online) la scheda di rete già impostata precedentemente. Facendo clic su ® "Update accessible devices" (Aggiorna nodi accessibili), si visualizza l'indirizzo IP del controllore SIMATIC S7-1500 collegato. Selezionare ora® "Online & Diagnostics" (Online & Diagnostica). Alla voce "Diagnostics" (Diagnostica) nel comando di menu "General" (Generale), è possibile visionare il firmware attuale nella CPU

| MA Siemens                                                                 |                                                                            |           |           |                             |             |                         | _ C                | ×       |
|----------------------------------------------------------------------------|----------------------------------------------------------------------------|-----------|-----------|-----------------------------|-------------|-------------------------|--------------------|---------|
| Project Edit View Insert Online Options                                    | Tools Window Help                                                          | Go online | 🖉 Go o    | ffline 🛔 🌆 📭                | × • • •     | tally Integrated Au     | tomation<br>PORTAL |         |
| Project tree 🔲 🖣                                                           |                                                                            |           |           | [192.168.0.1] 🕨             | CPU commo   | on [192.168.0.1]        | _ • • • ×          | K       |
| Devices                                                                    |                                                                            |           |           |                             |             |                         |                    | Ų.      |
|                                                                            | <ul> <li>Diagnostics</li> <li>General</li> </ul>                           | Gene      | eral      |                             |             |                         | <u>^</u>           | Unin    |
| v in Online access                                                         | Diagnostic status<br>Diagnostics buffer                                    | Mo        | odule     |                             |             |                         |                    | e 1001  |
| Display/hide interfaces                                                    | Cycle time                                                                 |           |           | Short designation:          | CPU 1516F-  | 3 PN/DP                 |                    | S       |
| Update accessible devices                                                  | Display                                                                    |           |           | Article number:<br>Hardware | 6ES7 516-3  | FN01-0AB0               |                    | (III) a |
| Online & diagnostics                                                       | <ul> <li>PROFINET interface[X1]</li> <li>PROFINET interface[X2]</li> </ul> |           |           | Firmware:                   | V 2.0.1     |                         |                    | SKS     |
| Technology objects                                                         | Functions                                                                  | . V       | ersion of | the TIA Portal project:     | -           |                         |                    | q       |
| Cell PLC data types      Cell Online card data                             |                                                                            | •         |           |                             |             |                         |                    | LIDIA   |
| Intel(R) Dual Band Wireless-AC 8265                                        |                                                                            |           |           | Rack:                       | 0           |                         |                    | 100     |
| C internal [Local]                                                         |                                                                            |           |           | Slot:                       | 1           |                         |                    |         |
| Ling TeleService [Automatic protocol dete]     Ling Card Reader/USB memory |                                                                            | Mo        | odule in  | formation                   |             |                         |                    |         |
| K                                                                          |                                                                            |           |           | Device name:                |             |                         |                    |         |
| ✓ Details view                                                             |                                                                            | 4         |           | Module name:                | CPUcommo    | n                       | ~                  |         |
|                                                                            |                                                                            | 11.1      |           | <b>S</b> Properties         | i Info      | L Diagnostics           |                    | 1       |
| Portal view     Overview                                                   | Online & dia                                                               |           |           | 📑 🖬                         | Scanning fo | or devices completed fo | or int             |         |

® Nel menu ® "Functions" (Funzioni) commutare alla voce ® "Firmware Update" (Aggiornamento del firmware) ® "PLC". Nel sottomenu ® "Firmware Loader" (Programma di aggiornamento firmware), fare clic su ® "Search file" (Sfoglia).

|                                                                                                    | ss 🕨 Intel(R) Ethernet Conne                                      | ection (4) I219-LM + Accessib         | ole device [192.168.0.1] + CPU common [192.168.0.1] |          |
|----------------------------------------------------------------------------------------------------|-------------------------------------------------------------------|---------------------------------------|-----------------------------------------------------|----------|
| Devices                                                                                                    |                                                                   |                                       |                                                     |          |
| ÷ 📖                                                                                                    | Diagnostics     Functions                                         | > PLC                                 |                                                     | [        |
| Online access<br>Display/hide interfaces                                                                                                    | Assign IP address<br>Set time                                     | Online data                           |                                                     |          |
| <ul> <li>Intel(R) Ethernet Connection</li> <li>Update accessible devices</li> <li>Accessible device [192.16]</li> </ul>                                                                                                    | Firmware update     PLC     Local modules                         | Article number:<br>Firmware:<br>Name: | 6657 516-3FN01-0AB0<br>V 2.0.1                      |          |
| <ul> <li>Online &amp; diagnostics</li> <li>Program blocks</li> <li>Technology objects</li> </ul>                                                                                                    | Display<br>Assign PROFINET device na<br>Reset to factory settings | Rack:                                 |                                                     |          |
| <ul> <li>Image: Contract of the second second s</li></ul> | Save service data                                                 |                                       |                                                     |          |
| PC internal [Local]     DI PLCSIM [PN/IE]                                                                                                    |                                                                   | Firmware loader                       |                                                     |          |
| <ul> <li>TeleService [Automatic proto.</li> <li>Card Reader/USB memory</li> </ul>                                                                                                    |                                                                   | Firmware file:<br>Firmware version:   | Browse                                              | rch file |
| Details view                                                                                                    | >                                                                 | Suitable for modules with:            | Article number Firmware version and higher          |          |
| Details view                                                                                                    |                                                                   |                                       |                                                     | - 1      |

 Selezionare infine sul computer il file del firmware in precedenza caricato e decompresso ® "6ES7 \*\*\*-\*\*\*\*.upd", quindi fare clic su ® "Open" (Apri).

| Organize         New folder         Image: Construction of the state of the state | ightarrow 🔺 🚺 « Downloa | ds > S7-1500_CPUs_V210 > FWUPDATE.S7S | ٽ ~       | Search F | WUPDATE.S7S            | ,c |
|----------------------------------------------------------------------------------------------------|-------------------------|---------------------------------------|-----------|----------|------------------------|----|
| Desktop       Name       Date modified       Type         data       6ES7 515-2AM01-0AB0 V02.01.00.upd       5/15/2017 5:36 PM       UPD File         6ES7 591-1BA01-0AA0       6ES7 515-2FM01-0AB0 V02.01.00.upd       5/15/2017 5:36 PM       UPD File         6ES7 591-1BA01-0AA0       6ES7 515-2FM01-0AB0 V02.01.00.upd       5/15/2017 5:36 PM       UPD File         6ES7 591-1BA01-0AA0       6ES7 516-2FM01-0AB0 V02.01.00.upd       5/15/2017 5:36 PM       UPD File         6ES7 516-2PN00-0AB0 V02.01.00.upd       5/15/2017 5:36 PM       UPD File         6ES7 516-3AN01-0AB0 V02.01.00.upd       5/15/2017 5:36 PM       UPD File         6ES7 516-3AN01-0AB0 V02.01.00.upd       5/15/2017 5:36 PM       UPD File         6ES7 516-3FN01-0AB0 V02.01.00.upd       5/15/2017 5:36 PM       UPD File         6ES7 516-3FN01-0AB0 V02.01.00.upd       5/15/2017 5:36 PM       UPD File         6ES7 517-3AP00-0AB0 V02.01.00.upd       5/15/2017 5:36 PM       UPD File         6ES7 517-3FP00-0AB0 V02.01.00.upd       5/15/2017 5:36 PM       UPD File         6ES7 517-3FP00-0AB0 V02.01.00.upd       5/15/2017 5:36 PM       UPD File         6ES7 517-3TP00-0AB0 V02.01.00.upd       5/15/2017 5:36 PM       UPD File         6ES7 518-4AP00-0AB0 V02.01.00.upd       5/15/2017 5:36 PM       UPD File         6ES7 518-4AP00-0AB0 V02.01.00                                                                                                    | rganize 🔻 New folder    |                                       |           |          |                        |    |
| data       6ES7 515-2AM01-0AB0 V02.01.00.upd       5/15/2017 5:36 PM       UPD File         Downloads       6ES7 515-2FM01-0AB0 V02.01.00.upd       5/15/2017 5:36 PM       UPD File         6ES7 511-1BA01-0AA0       6ES7 515-2FM01-0AB0 V02.01.00.upd       5/15/2017 5:36 PM       UPD File         6ES7 511-2BA01-0AA0       6ES7 515-2FM01-0AB0 V02.01.00.upd       5/15/2017 5:36 PM       UPD File         6ES7 516-2GN00-0AB0 V02.01.00.upd       5/15/2017 5:36 PM       UPD File         6ES7 516-2GN00-0AB0 V02.01.00.upd       5/15/2017 5:36 PM       UPD File         6ES7 516-3AN01-0AB0 V02.01.00.upd       5/15/2017 5:36 PM       UPD File         6ES7 516-3AN01-0AB0 V02.01.00.upd       5/15/2017 5:36 PM       UPD File         6ES7 516-3FN01-0AB0 V02.01.00.upd       5/15/2017 5:36 PM       UPD File         6ES7 517-3AP00-0AB0 V02.01.00.upd       5/15/2017 5:36 PM       UPD File         6ES7 517-3AP00-0AB0 V02.01.00.upd       5/15/2017 5:36 PM       UPD File         6ES7 517-3FP00-0AB0 V02.01.00.upd       5/15/2017 5:36 PM       UPD File         6ES7 518-4AP00-0AB0 V02.01.00.upd       5/15/2017 5:36 PM       UPD File         6ES7 518-4AP00-0AB0 V02.01.00.upd       5/15/2017 5:36 PM       UPD File         6ES7 518-4AP00-0AB0 V02.01.00.upd       5/15/2017 5:36 PM       UPD File         6ES7 518-4AP00-0AB0 V02.                                                                                                    | Desktop                 | Name                                  | Date mod  | ified    | Туре                   | S  |
| Downloads                                                                                                    | data                    | 6ES7 515-2AM01-0AB0 V02.01.00.upd     | 5/15/2017 | 5:36 PM  | UPD File               |    |
| 6ES7591-1BA01-0AA0       ☐ 6ES7591-1BA01-0AA0       5/15/2017 5:36 PM       UPD File         GES7591-1BA01-0AA0       ☐ 6ES7 515-2TM01-0AB0 V02.01.00.upd       5/15/2017 5:36 PM       UPD File         GES7591-1BA01-0AB0       ☐ 6ES7 516-2GN00-0AB0 V02.01.00.upd       5/15/2017 5:36 PM       UPD File         GES7 516-2PN00-0AB0 V02.01.00.upd       5/15/2017 5:36 PM       UPD File         GES7 516-3AN01-0AB0 V02.01.00.upd       5/15/2017 5:36 PM       UPD File         GES7 516-3FN01-0AB0 V02.01.00.upd       5/15/2017 5:36 PM       UPD File         GES7 517-3AP00-0AB0 V02.01.00.upd       5/15/2017 5:36 PM       UPD File         GES7 517-3FP00-0AB0 V02.01.00.upd       5/15/2017 5:36 PM       UPD File         GES7 517-3FP00-0AB0 V02.01.00.upd       5/15/2017 5:36 PM       UPD File         GES7 517-3FP00-0AB0 V02.01.00.upd       5/15/2017 5:36 PM       UPD File         GES7 517-3FP00-0AB0 V02.01.00.upd       5/15/2017 5:36 PM       UPD File         Documents       GES7 517-3FP00-0AB0 V02.01.00.upd       5/15/2017 5:36 PM       UPD File         GES7 517-3FP00-0AB0 V02.01.00.upd       5/15/2017 5:36 PM       UPD File         GES7 517-3FP00-0AB0 V02.01.00.upd       5/15/2017 5:36 PM       UPD File         GES7 517-3FP00-0AB0 V02.01.00.upd       5/15/2017 5:36 PM       UPD File         GES7 518-4AP00-0AB0 V                                                                                                    | Downloads               | 6ES7 515-2FM01-0AB0 V02.01.00.upd     | 5/15/2017 | 5:36 PM  | UPD File               |    |
| <sup>1</sup> 0101700470440 <sup>1</sup> 6ES7 516-2GN00-0AB0 V02.01.00.upd <sup>5</sup> /15/2017 5:36 PM <sup>1</sup> UPD File <sup>1</sup> S7-1500_CPUs_V210 <sup>6</sup> 6ES7 516-2GN00-0AB0 V02.01.00.upd <sup>5</sup> /15/2017 5:36 PM <sup>1</sup> UPD File <sup>1</sup> SCE_DE_012-001_pics <sup>6</sup> 6ES7 516-3AN01-0AB0 V02.01.00.upd <sup>5</sup> /15/2017 5:36 PM <sup>1</sup> UPD File <sup>1</sup> SCE_DE_012-001pics <sup>6</sup> 6ES7 516-3FN01-0AB0 V02.01.00.upd <sup>5</sup> /15/2017 5:36 PM <sup>1</sup> UPD File <sup>1</sup> SCE_EN_012-001pics <sup>6</sup> 6ES7 517-3AP00-0AB0 V02.01.00.upd <sup>5</sup> /15/2017 5:36 PM <sup>1</sup> UPD File <sup>1</sup> SCE_EN_012-001pics <sup>6</sup> 6ES7 517-3FP00-0AB0 V02.01.00.upd <sup>5</sup> /15/2017 5:36 PM <sup>1</sup> UPD File <sup>1</sup> SCE_EN_012-001pics <sup>6</sup> 6ES7 517-3FP00-0AB0 V02.01.00.upd <sup>5</sup> /15/2017 5:36 PM <sup>1</sup> UPD File <sup>1</sup> Downloads <sup>6</sup> 6ES7 517-3IP00-0AB0 V02.01.00.upd <sup>5</sup> /15/2017 5:36 PM <sup>1</sup> UPD File <sup>1</sup> Downloads <sup>6</sup> 6ES7 518-4AP00-0AB0 V02.01.00.upd <sup>5</sup> /15/2017 5:36 PM <sup>1</sup> UPD File <sup>1</sup> Music <sup>1</sup> 100-0AB0 V02.01                                                                                                    | 6ES7501-18A01-0AA0      | 6ES7 515-2TM01-0AB0 V02.01.00.upd     | 5/15/2017 | 5:36 PM  | UPD File               |    |
| Sr-1500_CP05_V210                                                                                                    | 67 1500 CDU- V010       | 6ES7 516-2GN00-0AB0 V02.01.00.upd     | 5/15/2017 | 5:36 PM  | UPD File               |    |
| SCE_DE_012-001_pics                                                                                                    | 57-1500_CP05_V210       | 6ES7 516-2PN00-0AB0 V02.01.00.upd     | 5/15/2017 | 5:36 PM  | UPD File               |    |
| SCE_DE_012-001pics <sup>6</sup> 6ES7 516-3FN01-0AB0 V02.01.00.upd           5/15/2017 5:36 PM         UPD File          SCE_DE_012-001pics <sup>6</sup> 6ES7 517-3AP00-0AB0 V02.01.00.upd           5/15/2017 5:36 PM         UPD File          SCE_EN_012-001pics <sup>6</sup> 6ES7 517-3AP00-0AB0 V02.01.00.upd           5/15/2017 5:36 PM         UPD File          Documents <sup>6</sup> 6ES7 517-3FP00-0AB0 V02.01.00.upd           5/15/2017 5:36 PM         UPD File          Downloads <sup>6</sup> 6ES7 517-3TP00-0AB0 V02.01.00.upd           5/15/2017 5:36 PM         UPD File          Music <sup>6</sup> 6ES7 518-4AP00-0AB0 V02.01.00.upd           5/15/2017 5:36 PM           UPD File                                                                                                    | SCE_DE_012-001_pics     | 6ES7 516-3AN01-0AB0 V02.01.00.upd     | 5/15/2017 | 5:36 PM  | UPD File               |    |
| SCE_EN_012-001_pics       ☐ 6ES7 517-3AP00-0AB0 V02.01.00.upd       5/15/2017 5:36 PM       UPD File         SCE_EN_012-001pics       ☐ 6ES7 517-3FP00-0AB0 V02.01.00.upd       5/15/2017 5:36 PM       UPD File         Documents       ☐ 6ES7 517-3TP00-0AB0 V02.01.00.upd       5/15/2017 5:36 PM       UPD File         Downloads       ☐ 6ES7 517-3TP00-0AB0 V02.01.00.upd       5/15/2017 5:36 PM       UPD File         Music       ☐ 6ES7 518-4AP00-0AB0 V02.01.00.upd       5/15/2017 5:36 PM       UPD File                                                                                                    | SCE_DE_012-001pics      | 6ES7 516-3FN01-0AB0 V02.01.00.upd     | 5/15/2017 | 5:36 PM  | UPD File               |    |
| SCE_EN_012-001pics         ☐ 6ES7 517-3FP00-0AB0 V02.01.00.upd         5/15/2017 5:36 PM         UPD File           Documents         ☐ 6ES7 517-3TP00-0AB0 V02.01.00.upd         5/15/2017 5:36 PM         UPD File           Downloads         ☐ 6ES7 517-3UP00-0AB0 V02.01.00.upd         5/15/2017 5:36 PM         UPD File           Music         ☐ 6ES7 518-4AP00-0AB0 V02.01.00.upd         5/15/2017 5:36 PM         UPD File                                                                                                    | SCE_EN_012-001_pics     | 6ES7 517-3AP00-0AB0 V02.01.00.upd     | 5/15/2017 | 5:36 PM  | UPD File               |    |
| B Documents         ☐ 6ES7 517-3TP00-0AB0 V02.01.00.upd         5/15/2017 5:36 PM         UPD File           ↓ Downloads         ☐ 6ES7 517-3UP00-0AB0 V02.01.00.upd         5/15/2017 5:36 PM         UPD File           ↓ Music         ☐ 6ES7 518-4AP00-0AB0 V02.01.00.upd         5/15/2017 5:36 PM         UPD File                                                                                                    | SCE_EN_012-001pics      | 6ES7 517-3FP00-0AB0 V02.01.00.upd     | 5/15/2017 | 5:36 PM  | UPD File               |    |
| <ul> <li>➡ Downloads</li> <li>➡ Music</li> <li>➡ Music</li> <li>➡ K-triangle</li> <li>➡ GES7 517-3UP00-0AB0 V02.01.00.upd</li> <li>➡ 5/15/2017 5:36 PM</li> <li>UPD File</li> <li>➡ GES7 518-4AP00-0AB0 V02.01.00.upd</li> <li>➡ 5/15/2017 5:36 PM</li> <li>UPD File</li> <li>➡ C</li> </ul>                                                                                                    | Documents               | 6ES7 517-3TP00-0AB0 V02.01.00.upd     | 5/15/2017 | 5:36 PM  | UPD File               |    |
| ☐ 6ES7 518-4AP00-0AB0 V02.01.00.upd 5/15/2017 5:36 PM UPD File                                                                                                    |                         | 6ES7 517-3UP00-0AB0 V02.01.00.upd     | 5/15/2017 | 5:36 PM  | UPD File               |    |
|                                                                                                    | Music                   | 6ES7 518-4AP00-0AB0 V02.01.00.upd     | 5/15/2017 | 5:36 PM  | UPD File               |    |
|                                                                                                    | Distance                | < <                                   |           |          |                        | 2  |
| File name: 6ES7 516-3FN01-0AB0 V02.01.00.upd V Firmware files (*.upd,*.sem)                                                                                                    | File name:              | 6ES7 516-3FN01-0AB0 V02.01.00.upd     | ~         | Firmwa   | re files (*.upd,*.sem) | ~  |

® Nella finestra di dialogo successiva è possibile vedere se il file del firmware è compatibile con la CPU. Avviare ora l'aggiornamento.
® "Run update" (Avvia aggiornamento)

| TA Siemens                                                                                                    | x                                                                                                    |
|----------------------------------------------------------------------------------------------------|----------------------------------------------------------------------------------------------------|
| Project Edit View Insert Online Options Tools Window                                                                                                    | Help<br>I II II Go online II Go offline II II II II II PORTAL                                                                                                    |
| Project tree II 4ss + Intel(R) Ethe                                                                                                    | net Connection (4) I219-LM + Accessible device [192.168.0.1] + CPU common [192.168.0.1] 👘 🛋 🗙 📢                                                                                                    |
| Devices                                                                                                    | <u>u</u>                                                                                                    |
| Doligne access     Online access     Online access     Online access     Online accessible devices     Online & diagonatics     Online & diagonatics     Oonline & diagonatics     Online & diagonatics     Online & dia | Firmware loader  Firmware file: C:UsersImdelDesktopiDownloads\S7-1500_CP Browse Firmware version: V2.1.0  Suitable for modules with: Article number Firmware version and higher 6ES7 516-3FN01-0A80 No restriction |
|                                                                                                    |                                                                                                    |
| ✓ Details view                                                                                                    |                                                                                                    |
| < III                                                                                                    | > Kun update bulgdate the firmware                                                                                                    |
|                                                                                                    | Properties Diagnostics                                                                                                    |
| Portal view Conline & dia                                                                                                    | 🔛 🧵 Scanning for devices completed for int                                                                                                    |

| Firmware | update                                                                                                    |
|----------|----------------------------------------------------------------------------------------------------|
| ٢        | <b>16% completed</b><br>Update firmware<br>Remaining time in minutes: 1                                                                                        |
|          |                                                                                                    |
|          | Cancel                                                                                                    |
| Firmware | update                                                                                                    |
| Z        | Activate firmware on target<br>Please wait. This process may take a few minutes.                                                                               |
|          | Cancel                                                                                                    |
|          | ×                                                                                                    |
| 0        | The firmware V 2.1.0 was transferred successfully to module<br>CPUcommon [192.168.0.1] with article number 6ES7<br>516-3FN01-0AB0 and activated on the module. |
|          | ОК                                                                                                    |

#### 4.3.8 Aggiornamento del firmware del display

Dopo aver eseguito l'aggiornamento nella CPU di SIMATIC S7-1500, si raccomanda di procedere all'aggiornamento del firmware nel display.

Rella navigazione del progetto selezionare alla voce (Construction) la scheda di rete già impostata precedentemente. Facendo clic su (Construction) la scheda di rete già impostata precedentemente. Facendo clic su (Construction) la devices" (Aggiorna nodi accessibili) si visualizza l'indirizzo IP del SIMATIC S7-1500 collegato. Selezionare qui (Construction) commutare alla voce (Construction). Nel menu (Constructions) (Funzioni) commutare alla voce (Construction) (Construction) commutare alla voce (Construction) (Construction) (Constructio

| roject tree 🛛 🔲 🖣                   | ss 🕨 Intel(R) Ethernet Conne |                            |                                            |          |
|-------------------------------------|------------------------------|----------------------------|--------------------------------------------|----------|
| Devices                             |                              |                            |                                            |          |
| i 📃 🖻                               | Diagnostics     Eurotions    | Display                    |                                            |          |
| Online access                       | Assign IP address            | Online data                |                                            |          |
| 1 Display/hide interfaces           | Set time<br>Firmware undate  | Article number:            | 6ES7 501-18401-0440                        |          |
| Intel(R) Ethernet Connection        | PLC                          | Firmwara                   | V200                                       |          |
| Update accessible devices           | Local modules                | rinnware.                  | V 2.0.0                                    |          |
| Online & diagnostics                | Display                      | Name:                      | CPU display_1                              |          |
| Program blocks                      | Assign PROFINET device na    |                            |                                            |          |
| Technology objects                  | Reset to factory settings    | Røck:                      | 0                                          |          |
| PLC data types                      | Format memory card           | Slot:                      | 1.3                                        |          |
| Online card data                    | Save service data            |                            |                                            |          |
| 🕨 🧾 Intel(R) Dual Band Wireless-A 💹 | -                            |                            |                                            |          |
| PC internal [Local]                 |                              | Firmware loader            |                                            |          |
| PLCSIM [PN/IE]                      |                              |                            |                                            |          |
| TeleService [Automatic proto]       |                              | Firmware file:             | - Browse                                   |          |
| Card Reader/USB memory              |                              | Firmware version:          |                                            | rch file |
|                                     |                              | Suitable for modules with: |                                            | remale   |
|                                     |                              | solution for modules with. | Article number Firmware version and higher |          |
| Details view                        |                              |                            |                                            |          |
|                                     |                              |                            |                                            |          |

 Selezionare infine sul computer il file del firmware in precedenza caricato e decompresso ® "6ES7 \*\*\*-\*\*\*\*.upd", quindi fare clic su ® "Open" (Apri).

| 🔛 Select firmware file                                                                                                    |                   |                           |                |      |                   |             | ×       |
|----------------------------------------------------------------------------------------------------|-------------------|---------------------------|----------------|------|-------------------|-------------|---------|
| ← → × ↑ 📙 « Downloa                                                                                                    | ids > 6ES7591-1BA | A01-0AA0_V200 > FWUPDATE. | 57S 🗸          | Ö    | Search FWUPDAT    | E.S7S       | P       |
| Organize 👻 New folder                                                                                                    |                   |                           |                |      |                   |             | ?       |
| ✓ 🛄 Desktop                                                                                                    | ^ Name            | ^                         | Date modified  | ł    | Туре              | Size        |         |
| > 🔤 data                                                                                                    | 6ES7 591          | -1BA01-0AA0 V02.00.00.upd | 5/15/2017 5:34 | 4 PM | UPD File          | 4,          | ,604 KB |
| <ul> <li>6ES7591-1BA01-0AA0_</li> <li>FWUPDATE:S7S</li> <li>S7-1500_CPUs_V210</li> <li>SCE_DE_011-001_pics</li> <li>SCE_DE_012-001pics</li> <li>SCE_EN_011-001_pics</li> <li>SCF_EN_012-001pics</li> </ul> | v c               |                           |                |      |                   |             |         |
| File name:                                                                                                    | 6ES7 591-1BA01-04 | AA0 V02.00.00.upd         |                | ~    | Firmware files (* | .upd,*.sem) | $\sim$  |
|                                                                                                    |                   |                           |                |      | Open              | Cance       | 4       |

® Nella finestra di dialogo successiva è possibile vedere se il file del firmware è compatibile con il display. Avviare ora l'aggiornamento. ® "Run update" (Avvia aggiornamento)

| Diett Edit View Insert Online Options Tools Window Help          Save project       Save project                                                                                                    | Siemens                                                            |                                                                                                    |                                                                                                 |                                                                                                    |                                                                           | _ 0                |
|----------------------------------------------------------------------------------------------------|--------------------------------------------------------------------|----------------------------------------------------------------------------------------------------|-------------------------------------------------------------------------------------------------|----------------------------------------------------------------------------------------------------|---------------------------------------------------------------------------|--------------------|
| Project tree   Jevices   Devices   Image: Status:   Displayhide interfaces   Image: Status:   Program blocks   Program blocks   Program block                                                                                                    | oject Edit View Insert Online Opti<br>F 📑 🗔 Save project 🔳 💥 🗐 🗊 🗙 | ions Tools Window Help                                                                                                    | 🖉 Go online 🧭 Go offline 🛔                                                                      |                                                                                                    | Totally Integrated Aut                                                    | tomation<br>PORTAL |
| Devices         Image: Settime <ul> <li>Firmware loader</li> <li>Firmware loader</li> <li>Firmware loader</li> <li>Firmware update</li> <li>Firmware update</li> <li>Firmware version:</li> <li>V 2.0.0</li> <li>Suitable for modules with:</li> <li>Article number</li> <li>Firmware version and higher</li> <li>GES7 591-18A01-0AA0</li> <li>No restriction</li> <li>Save service data</li> <li>Firme enory card</li> <li>Save service data</li> <li>TeleSenvice [Automatic proto.</li> <li>Firmware update</li> <li>Firmware update</li> <li>Firm</li></ul> | Project tree 🛛 🔲 🖣                                                 | ss > Intel(R) Ethernet Conner                                                                                                    | ction (4) I219-LM → Accessib                                                                    | le device [192.168.0.1]                                                                                  | CPU common [192.168.0.1]                                                  | _ # # X            |
| Diagnostics Functions Assign IP address Set time Firmware update Firmware file: CullsersImdelDesktopIDownloadsI6ES7591-1E Firmware update Firmware update Firmuare update Firmuare                                                                                                    | Devices                                                            |                                                                                                    |                                                                                                 |                                                                                                    |                                                                           |                    |
| 🕨 Update the firmware                                                                                                    |                                                                    | Diagnostics     Functions     Assign IP address     Set ime     Firmware update     FLC     Local modules     Display     Assign RROFINET device na     Reset to factory settings     Format memory card     Save service data | Firmware loader<br>Firmware file:<br>Firmware version:<br>Suitable for modules with:<br>Status: | C:UsersimdelDesktoplDown<br>V 2.0.0<br>Article number<br>6E57 591-18A01-0AA0<br>V Run firr<br>Run update | oads/6E57591-1년 후 Browse<br>Firmware version and higher<br>No restriction |                    |
|                                                                                                    |                                                                    |                                                                                                    |                                                                                                 | Update the firmware                                                                                      | Linfo Diagnostics                                                         |                    |

| Firmware | update                                                                                                    |
|----------|----------------------------------------------------------------------------------------------------|
| 0        | 0% completed                                                                                                    |
|          | Update firmware                                                                                                    |
|          | Remaining time in seconds: ?                                                                                                    |
|          | Cancel                                                                                                    |
| Firmware | update                                                                                                    |
| X        | Activate firmware on target<br>Please wait. This process may take a few minutes.                                                              |
|          | Cancel                                                                                                    |
|          | ×                                                                                                    |
| 0        | The firmware V 2.0.0 was transferred successfully to module CPU display_1 with article number 6ES7591-1BA00-0AA0 and activated on the module. |
|          | ОК                                                                                                    |

# 5 Ulteriori informazioni

Per l'apprendimento o l'approfondimento sono disponibili ulteriori informazioni di orientamento, come ad es.: Getting Started, video, tutorial, App, manuali, guide alla programmazione e Trial software/firmware al link seguente:

#### siemens.com/sce/s7-1500

#### Anteprima di "Ulteriori informazioni"

Getting Started, Videos, Tutorials, Apps, Manuals, Trial-SW/Firmware

- ↗ TIA Portal Videos
- TIA Portal Tutorial Center
- Getting Started
- ↗ Programming Guideline
- Easy Entry in SIMATIC S7-1200
- > Download Trial Software/Firmware
- 7 Technical Documentation SIMATIC Controller
- ↗ Industry Online Support App
- TIA Portal, SIMATIC S7-1200/1500 Overview
- ↗ TIA Portal Website
- ↗ SIMATIC S7-1200 Website
- ↗ SIMATIC S7-1500 Website